Nemzeti Egészségbiztosítási Alapkezelő 1139 Budapest, Váci út 73/A Központi telefon: +36 1 350 2001 Központi fax: +36 1 298 2403

# Jövedelem-Kiegészítési Rendszer - JKR

# Felhasználói kézikönyv

2017. november 27. Verzió: 5.0

# Tartalomjegyzék

| I.   | Általán  | os ismeretek                                                          | 4  |
|------|----------|-----------------------------------------------------------------------|----|
| I.   | 1 Elő    | szó                                                                   | 4  |
| I.   | 2 A J    | KR-ről általánosságban                                                | 4  |
| II.  | Intézm   | ényi regisztráció                                                     | 7  |
| I    | [.1 Inté | zményi adatok                                                         | 7  |
| III. | Bejelen  | tkezés                                                                |    |
| IV.  | Adatke   | zelés                                                                 | 12 |
| Г    | V.1 Mu   | nkavállalók                                                           |    |
|      | IV.1.1   | Új munkavállaló rögzítése                                             |    |
|      | IV.1.1   | .1 A rögzítés folyamata                                               | 12 |
|      | IV.1.1   | .2 Új munkavállaló rögzítésének indítása                              | 12 |
|      | IV.1.1   | .3 Adatlap részleges elmentése – feltöltés alatti státusz             |    |
|      | IV.1.1   | .4 Adatlap munkavállalói adatmezőinek teljes körű feltöltése          | 14 |
|      | IV.1.1   | .5 Jogviszony adatok                                                  | 14 |
|      | IV.1.2   | Munkavállalók lista – adatmódosítás, visszamenőleges igénylés         | 16 |
|      | IV.1.2   | 2.1 Munkavállalói és jogviszony adatok módosítása (szerkesztés)       | 16 |
|      | IV.1.2   | 2.2 Munkavállaló adatlapjához visszamenőleges igénylések megtekintése |    |
|      | IV.1.2   | 2.3 Munkavállalói státuszok                                           | 19 |
| V.   | Jövede   | lemkiegészítés                                                        | 21 |
| v    | 7.1 Jöv  | edelemkiegészítés rögzítése                                           |    |
|      | V.1.1    | Jövedelemkiegészítés státuszai                                        |    |
| V    | V.2 Gei  | nerálás és feltöltés                                                  |    |
|      | V.2.1    | Igénylőlapok generálása és feltöltése                                 |    |
|      | V.2.2    | Elszámolólapok generálása és feltöltése                               |    |
| VI.  | Igénylé  | sek és elszámolások, kapcsolódó dokumentumok nyomon követése          | 28 |
| V    | I.1 Akt  | tuális hónap                                                          |    |
| V    | VI.2 Öss | zes hónap                                                             |    |
| VII  | .Intézm  | ények                                                                 | 29 |
|      | VII.1.1  | Saját intézményi adatok módosítása                                    |    |
| VI   | I. Fel   | használók                                                             | 29 |
|      | VIII.1.1 | Intézményi felhasználók karbantartása                                 |    |
|      | VIII.1.2 | Új intézményi felhasználó felvitele                                   |    |
|      | VIII.1.3 | Saját jelszó módosítása                                               |    |
|      | VIII.1.4 | Saját felhasználói adatok kezelése                                    |    |

| IX. Üzenetek               |  |
|----------------------------|--|
| IX.1 Üzenetek megtekintése |  |
| X. További segítség        |  |

### I. Általános ismeretek

### I.1 Előszó

A Nemzeti Egészségbiztosítási Alapkezelő (a továbbiakban: NEAK) Jövedelem-Kiegészítési Rendszere (a továbbiakban: JKR, JKR rendszer) felel azért, hogy a nyugellátásra jogosult egészségügyben dolgozó munkavállalók részére történő jövedelem-kiegészítések igénylése, kiszámítása és elszámolása a lehető leghatékonyabban történjen.

Jelen dokumentum célja a JKR ismertetése az intézményi felhasználók részére. A továbbiakban feltételezzük, hogy alapvető számítógép-használati ismeretekkel rendelkezik a Kedves Olvasó.

A dokumentumban szereplő képernyőképeken bizonyos adatokat adatvédelmi és adatbiztonsági okokból elrejtettünk, illetve megváltoztattunk – ez azonban a dokumentum olvashatóságát, értelmezhetőségét nem változtatja meg.

### I.2 A JKR-ről általánosságban

A JKR egy webalkalmazás, melyet az egészségügyi intézmények felhasználói, a NEAK, az Emberi Erőforrások Minisztériuma (a továbbiakban EMMI) és más állami szervek felhasználói használhatnak. Mivel a rendszer érzékeny adatokkal dolgozik, ezért a használatához előbb be kell jelentkezni. Amennyiben nincsen még felhasználói fiókunk, regisztrálhatunk az intézménnyel egyeztetve (intézmény is tud felhasználót létrehozni). A regisztrációról és a bejelentkezésről a későbbiekben lesz szó.

A JKR-ben a jövedelem-kiegészítések igénylésében érintett munkavállalók, az őket foglalkoztató intézmények és a közöttük fennálló jogviszonyok vannak rögzítve (és kezelve). Ezen felül tároljuk a rendszerben havi bontásban, hogy melyik intézmény melyik munkavállalója mekkora (és milyen típusú) jövedelem-kiegészítést igényelt.

A JKR-ben tárolt adatok alapvetően táblázatos formában jelennek meg:

|      |            |       | ID     | Munkavállaló | Titulus | Név 🗢          | Jogviszonyok | Születési idő | TAJ szám    | NYUFIG törzsszá | NYUFIG szerint szünet | Ellátásra jogosul                                                                                                    | Éves keresetkorlát elérésének |
|------|------------|-------|--------|--------------|---------|----------------|--------------|---------------|-------------|-----------------|-----------------------|----------------------------------------------------------------------------------------------------|-------------------------------|
|      |            |       | x      | Mind 🔻 🗙     | ×       | ×              | Mind 🔻 🗙     | x             | ×           | ×               |                       |                                                                                                    | ×                             |
|      | ΰ.         | /     | 101    | Aktív        |         | Anonymous 101  | Aktív        | 1928. 01. 03. | 000-001-014 | 123-00101-1     | <b>V</b>              | <b>S</b>                                                                                                    |                               |
|      | ΰ,         | 1     | 1013   | Aktiv        |         | Anonymous 1013 | Aktiv        | 1951, 05, 13, | 000-010-137 | 123-01013-1     | ×.                    | 1                                                                                                    |                               |
|      | ΰ.         | 1     | 1016   | Aktív        |         | Anonymous 1016 | Aktív        | 1934. 07. 01. | 000-010-168 | 123-01016-1     | 2                     | 1                                                                                                    |                               |
|      | ۵.         | 1     | 1035   | Aktiv        |         | Anonymous 1035 | Aktiv        | 1953.03.01.   | 000-010-357 | 123-01035-1     | I.                    | 1                                                                                                    |                               |
|      | Ξ.         | 1     | 1036   | Aktív        |         | Anonymous 1036 | Aktív        | 1938. 03. 16. | 000-010-364 | 123-01036-1     | I.                    | 1                                                                                                    |                               |
| •    | ۵.         | 1     | 1040   | Aktív        |         | Anonymous 1040 | Aktiv        | 1951.06.19.   | 000-010-405 | 123-01040-1     | 1                     | <u>1</u>                                                                                                    |                               |
|      | ۵.         | 1     | 1043   | Törölt       |         | Anonymous 1043 | Törölt       | 1953. 04. 27. | 000-010-436 | 123-01043-1     |                       |                                                                                                    |                               |
|      | Ö .        | 1     | 1044   | Aktiv        |         | Anonymous 1044 | Aktiv        | 1935.09.26.   | 000-010-443 | 123-01044-1     | 2                     | ( <del>2</del> )                                                                                                    |                               |
|      | ۵,         | i     | 1063   | Aktív        |         | Anonymous 1063 | Aktív        | 1930, 10, 04, | 000-010-632 | 123-01063-1     | 1                     | 1. Contraction (1. Contraction)                                                                                                    |                               |
|      | ۵.         | 1     | 1065   | Aktiv        |         | Anonymous 1065 | Aktív        | 1936, 10, 14, | 000-010-656 | 123-01065-1     | 4                     | (90)                                                                                                    |                               |
| m    | ; ⊡        | 1     | 107    | Aktív        |         | Anonymous 107  | Aktív        | 1971. 07. 04. | 000-001-076 | 123-00107-1     | I.                    | 1.                                                                                                    |                               |
| m    | ۵.         | 1     | 1074   | Aktiv        |         | Anonymous 1074 | Aktiv        | 1938.01.08.   | 000-010-742 | 123-01074-1     | 1                     | C.                                                                                                    |                               |
|      | <u>ن</u> ق | 1     | 1087   | Aktív        |         | Anonymous 1087 | Aktív        | 1930. 05. 28. | 000-010-876 | 123-01087-1     | 4                     | 1                                                                                                    |                               |
|      | ۵.         | 1     | 1089   | Aktiv        |         | Anonymous 1089 | Aktív        | 1953.07.13.   | 000-010-890 | 123-01089-1     | 1                     | a de la companya de la companya de l |                               |
|      | ۵.         | 1     | 1094   | Aktív        |         | Anonymous 1094 | Aktív        | 1971. 03. 03. | 000-010-948 | 123-01094-1     | (d)                   | 1                                                                                                    |                               |
|      | ۵.         | 1     | 1100   | Aktiv        |         | Anonymous 1100 | Aktiv        | 1964.10.30.   | 000-011-000 | 123-01100-1     | 1                     | ( <del>4</del> 2)                                                                                                    |                               |
| •    | ₿.         | 1     | 1109   | Aktív        |         | Anonymous 1109 | Aktív        | 1974. 10. 20. | 000-011-093 | 123-01109-1     | 1                     | 9                                                                                                    |                               |
|      | ₿.         | 1     | 1110   | Törölt       |         | Anonymous 1110 | Törölt       | 1978.07.05.   | 000-011-103 | 123-01110-1     | ×.                    | 80                                                                                                    |                               |
|      | ₿.         | 1     | 1113   | Aktív        |         | Anonymous 1113 | Aktív        | 1941. 08. 08. | 000-011-134 | 123-01113-1     | 1                     | 1. Contraction of the second second s |                               |
|      | Ö .        | 1     | 1127   | Aktiv        |         | Anonymous 1127 | Aktiv        | 1968. 11. 08. | 000-011-275 | 123-01127-1     | 1                     | C.                                                                                                    |                               |
|      |            |       |        |              |         |                |              |               | _           |                 |                       |                                                                                                    |                               |
| \$ t | ⊐ Ex       | cel e | export |              |         |                | ita ka Olda  | al 1 / 13 🕨   | ⊳ ⊪i 20 ▼   |                 |                       |                                                                                                    | Oldal 1 - 20 / 260            |

1. ábra: Egy JKR-beli táblázat kialakítása

A táblázatban lehetőség van

- az oszlopok átméretezésére: ehhez kattintsunk a táblázat szürke fejlécében az oszlopokat függőlegesen elválasztó vonalra, és húzzuk arrébb vízszintesen;
- keresésre (szűrésre), több oszlop alapján is: ehhez írjuk be a keresett szövegrészt a táblázat szürke fejléce alatt lévő fehér szövegbeviteli mezőbe (az ábrán zöld színnel vannak jelölve), és nyomjunk ENTER-t a keresés megkezdéséhez. Ahol legördülő lista van, ott válasszunk ki egy értéket;
- rendezésre (egy oszlop szerint): kattintsunk az oszlop szürke fejlécére a rendezéshez, majd még egyszer a rendezési irány megfordításához (sárga színnel van jelölve a rendezett oszlop az ábrán);
- a megjelenített adatok Excel munkafüzetként történő exportálására: kattintsunk a táblázat bal alsó sarkában lévő <u>Excel export</u> gombra (piros színnel jelölve).

A táblázat egyszerre csak néhány sornyi adatot jelenít meg – hogy minden adatot láthassunk, lapoznunk kell. Ehhez használjuk a lap alján található vezérlőket (az ábrán fekete színű keretben látható). Meg tudjuk változtatni azt is, hogy egyszerre hány sornyi adat jelenjen meg – ezt az ábrán a kék keretbe foglalt legördülő listával tehetjük meg.

A táblázatok bal szélső oszlopában találhatók az adott sorhoz rendelt művelet-gombok. Ezekre rákattintva lehet pl. szerkeszteni az adott sorhoz tartozó adatlapot. (Lila színnel vannak megjelölve az ábrán.)

Egy ilyen adatlapon többféle típusú mező található: a leggyakoribb az egyszerű szövegbeviteli mező, de találhatunk dátumbeviteli mezőt és legördülő listát is. Közös bennük, hogy

- ha piros csillaggal vannak jelölve, kitöltésük kötelező Példa:
  - 2. Név(\*)
- piros színnel kereteződnek be, hogyha nem töltünk ki egy kötelezően kitöltendő mezőt, vagy érvénytelen adatot írunk be Példa:
  - 2. Név(\*)
- a mellette lévő kérdőjel-ikon fölé húzva az egeret súgószöveg jelenik meg azt illetően, hogy hogyan célszerű kitölteni a mezőt Példa:

| 9 | 63 | NYU  | FIG | törzss | zám  | *   |
|---|----|------|-----|--------|------|-----|
| - |    | 1110 | 110 | 101233 | Zann | 100 |

• a mellette lévő X-ikonra kattintva törölhetjük a mező tartalmát Példa:

15. Éves keresetkorlát elérésének dátuma

?

х

A dátumbeviteli mezők esetén figyelni kell arra, hogy a rendszer csak a jól formázott dátumokat fogadja el.

Helyes például:

- 2015.06.17.
- 2015.6.17.
- 2016.4.30.
- 1956.10.23.
- 1936.01.21.

Helytelen:

- 2015.06.17 (nincs pont a végén)
- 2016. április 7. (hónap szöveggel írva)

Dátumbeviteli mező esetében be tudunk írni dátumot a billentyűzet és egy felugró naptár segítségével is:

|    | <ol> <li>Születési hely(*)</li> </ol>   |     |      |      |     |     |     |    |  |
|----|-----------------------------------------|-----|------|------|-----|-----|-----|----|--|
|    | 5. Születési idő(*)                     | 195 | 8.10 | .15. |     |     |     |    |  |
|    | 6. Anyja neve(*)                        | 0   | Ok   | ť    | • 1 | 958 | ۲   | 0  |  |
|    | 7 TAlszám(*)                            | н   | к    | Sze  | Cs  | Р   | Szo | v  |  |
|    | <b>1</b> 100 seam( )                    |     |      | 1    | 2   | 3   | 4   | 5  |  |
| 8. | Adóazonosító jel (**)                   | 6   | 7    | 8    | 9   | 10  | 11  | 12 |  |
|    |                                         | 13  | 14   | 15   | 16  | 17  | 18  | 19 |  |
|    |                                         | 20  | 21   | 22   | 23  | 24  | 25  | 26 |  |
|    | 100000000000000000000000000000000000000 | 27  | 28   | 29   | 30  | 31  |     |    |  |
| 9. | NYUFIG torzsszam(*)                     |     |      |      |     |     |     | -  |  |

ósítás kezdetének dátuma (\*\*)

2. ábra: Dátumválasztó panel

### II. Intézményi regisztráció

Ahhoz, hogy a JKR rendszert használni tudjuk, be kell jelentkeznünk – amennyiben még nem regisztráltunk, úgy regisztrálni kell a rendszerbe. A JKR rendszerbe egészségügyi intézmények önállóan regisztrálhatnak, az intézményre (valamint az intézményt képviselő felhasználóra) vonatkozó adatok megadása után.

### II.1 Intézményi adatok

| JKR <sub>Segitség</sub>                                                                                                    | Bejelentkezés          | Intézményi regisztráció         |  |  |  |  |
|----------------------------------------------------------------------------------------------------|------------------------|---------------------------------|--|--|--|--|
| Üdväräliük a IVD randszarhan                                                                                                    |                        |                                 |  |  |  |  |
| ouvozoljuk a JAR Tenuszerben                                                                                                    |                        |                                 |  |  |  |  |
| Ön, mint érintett Munkáltató, (egészségügyi szolgáltató - költségvetési szerv) jelen rendszer használatával tudja az érintett egészsé<br>intézménye jövedelemkiegészítéshez kapcsolódó költségvetési támogatását bíztosítani.                                                                                                    | ègügyi dolgozója jöv€  | edelemkiegészítését, illetve az |  |  |  |  |
| A közszférában alkalmazandó nyugdíjpolitikai elveknek az egészségügyi dolgozók vonatkozásában történő érvényesítéséről és végre<br>Kormányrendelet alapján kidolgozott gyakorlati végrehajtási eljárásrendetet az alábbiakban olvashatja.                                                                                                    | hajtásáról szóló 124   | /2013 (IV.26.)                  |  |  |  |  |
| A szabályozás célja a közalkalmazotti jogviszonyban vagy kormányzati szolgálati jogviszonyban álló, már megállapított pénzellátással rendelkező egészségügyi dolgozók jövedelmén<br>kiegészítése. A jogszabály egy új típusú juttatás bevezetéséről rendelkezik, miután 2013. július 1-jétől megszűnt a nyugdíj és munkabér egyidejű folyósítása, amennyiben az<br>egészségügyi foglalkoztatott közszolgálati jogviszonyban áll. A szabályozás további célja a jövedelemkiegészítése fedezetének az érintett munkáltatók – a költségvetési szervként<br>működő egészségügyi szolgáltatók – költségvetésében történő biztosítása. |                        |                                 |  |  |  |  |
| Jelen informatikai fejlesztés a Jövedelem Kiegésztési Rendszer – rövidített nevén JKR – a jövedelemkiegészítés igénybevételének e<br>lépését és a szabályozás minden kitételét követve, a Munkavállalók igénylését és a Munkáltatók támogatás igénylését egyaránt.                                                                                                    | ljárásrendjét hivatot  | t támogatni, annak minden       |  |  |  |  |
| A rendszer használata – a technikai támogatáson túl – feltétele az igényléseknek, így biztosítva a sok szereplős és a rövid határidők<br>követhetőségét és a pontos adatszolgáltatást.                                                                                                    | c betartását igénylő ( | eljárásrend lépéseinek          |  |  |  |  |
| A funkciók – eljárás lépéseinek megfelelően – használatának megkezdésekor (a különböző funkciók rendelkezésre állásának ütemé meg megkönnyítve a használatot.                                                                                                    | ben) technikai leírás  | ok "súgó" szerűen jelennek      |  |  |  |  |
| Az eljárásrend lépései - összefoglaló                                                                                                    |                        |                                 |  |  |  |  |
| I. A kérelmezés menete az 1. és 2. csoportba tartozók esetében:                                                                                                    |                        |                                 |  |  |  |  |
| <ul> <li>A munkáltató az érintett dolgozókat tájékoztatja,</li> <li>A dolgozó a kérelmet kitölti, leadja,</li> <li>A munkáltató regisztrációja a jkr.oep.hu oldalon,</li> <li>A munkáltató rögzíti a kérelmezői adatokat a JKR rendszerben,</li> </ul>                                                                                                    |                        |                                 |  |  |  |  |
| Az 1. csoportba tartozó személyekkel való kérelmezési teendők itt lezárulnak.                                                                                                    |                        |                                 |  |  |  |  |
| 3. ábra: A JKR rendszer indításakor megjelenő oldal (kezd                                                                                                    | őlap)                  |                                 |  |  |  |  |

A kezdőlapon, a jobb felső sarokban az <u>Intézményi regisztráció</u> gombra kattintva, a még nem regisztrált intézmények regisztrálhatnak. A kattintás után az alábbi felület jelenik meg:

Nemzeti Egészségbiztosítási Alapkezelő 1139 Budapest, Váci út 73/A Központi telefon: +36 1 350 2001 Központi fax: +36 1 298 2403

| IKB                                                                                          |                                                                                                    | Bejelentkazás              | Intézményi regisztráció            |
|----------------------------------------------------------------------------------------------|----------------------------------------------------------------------------------------------------|----------------------------|------------------------------------|
| JAAA Segitség                                                                                |                                                                                                    | bejeientK6265              | Incomenty regiszeracio             |
| Intézményi regisztráció                                                                      |                                                                                                    |                            |                                    |
| Intézményi adatok                                                                            |                                                                                                    |                            |                                    |
| Intézmény neve(*)                                                                            |                                                                                                    |                            |                                    |
| Irányítószám(*)                                                                              |                                                                                                    |                            |                                    |
| Település(*)                                                                                 |                                                                                                    |                            |                                    |
| Közterület, házszám(*)                                                                       |                                                                                                    |                            |                                    |
| Intézmény törzsszáma(*)                                                                      |                                                                                                    |                            |                                    |
| Intézmény adószáma(*)                                                                        |                                                                                                    |                            |                                    |
| Pénzforgalmi jelzőszám                                                                       |                                                                                                    |                            |                                    |
| KSH kód(*)                                                                                   |                                                                                                    |                            |                                    |
| Pénzügyi körzet                                                                              |                                                                                                    |                            |                                    |
| NEAK finanszírozási kód(*)                                                                   |                                                                                                    |                            |                                    |
| Bankszámlaszám                                                                               |                                                                                                    |                            |                                    |
| Bankszámlát vezető pénzintézet neve                                                          |                                                                                                    |                            |                                    |
| Intézményvezető neve(*)                                                                      |                                                                                                    |                            |                                    |
| Intézményvezető telefonszáma(*)                                                              |                                                                                                    |                            |                                    |
| Intézményvezető email címe(*)                                                                |                                                                                                    |                            |                                    |
| Intézmény társasági formája(*)                                                               | Kerem válasszon                                                                                                    |                            |                                    |
| Intézmény által végzett EŰ szolgáltatás típusa(*)                                            | <ul> <li>Alap</li> <li>Fekvő</li> <li>Járó</li> <li>Mentés</li> <li>Rehabilitációs szakigazgatás</li> <li>Vérellátás</li> </ul> |                            |                                    |
| GYEMSZI Térségi Igazgatóság megnevezése(*)                                                   | Kérem válasszon                                                                                                    |                            |                                    |
| Megye(*)                                                                                     | Kérem válasszon                                                                                                    |                            |                                    |
| Melyik minisztérium/miniszter irányitása, felügyelete alá tartozik, vagy önkormányzati-e?(*) | Kérem válasszon 🔻                                                                                                    |                            |                                    |
| MegJegyzés                                                                                   |                                                                                                    |                            |                                    |
|                                                                                              |                                                                                                    |                            |                                    |
| Felhasználói adatok                                                                          |                                                                                                    |                            |                                    |
| Titulus                                                                                      |                                                                                                    |                            |                                    |
| Név(*)                                                                                       |                                                                                                    |                            |                                    |
| Email(*)                                                                                     |                                                                                                    |                            |                                    |
| Munkakör(*)                                                                                  |                                                                                                    |                            |                                    |
| Telefonszám(*)                                                                               |                                                                                                    |                            |                                    |
| Felhasználónév(*)                                                                            |                                                                                                    |                            |                                    |
| Jelszó(*)                                                                                    |                                                                                                    |                            |                                    |
| Jelszó megerősítése(*)                                                                       |                                                                                                    |                            |                                    |
| Regisztráció                                                                                 |                                                                                                    |                            |                                    |
| JKR Rendszer 1.0.0.95                                                                        | © 2017                                                                                                    | - Nemzeti Egészségbiztosít | ási Alapkezelő   support@abesse.hu |

4. ábra: Intézményi regisztrációs felület

A 4. ábrán látható űrlapon bevitt adatok – helyes kitöltés esetén – a <u>Regisztráció</u> gomb megnyomásával menthetők el. A \*-gal jelölt mezők kitöltése kötelező. Hiányzó vagy hibás érték megadását a rendszer a lap tetején pirossal jelzi (ahogy ez a 5. ábrán is látható). Ebben az esetben a regisztráció nem történik meg, és az oldalon megadott adatok sem lesznek mentve. A továbbiakban is igaz, hogy adat csak akkor kerül mentésre, hogyha nincsen hibásan kitöltött mező.

| JKR                                                                                                    | Segítség                                                                                                    |                             | Bejelentkezés | Intézményi regisztráció |
|----------------------------------------------------------------------------------------------------|----------------------------------------------------------------------------------------------------|-----------------------------|---------------|-------------------------|
| Inté<br>Hiba az<br>• A(2) In<br>• A(2) Tr<br>• A(2) Tr | zményi regisztráció közben<br>intézmény regisztráció közben<br>tezmény neve mező kitöltése kötelező<br>inytószám mező kitöltése kötelező<br>tézmény dörszsám mező kitöltése kötelező<br>tézmény törzszáma mező kitöltése kötelező<br>tézmény adoszáma mező kitöltése kötelező<br>tézmény sziszi kód mező kitöltése kötelező<br>tézményezető telefon mező kitöltése kötelező<br>tézményezető telefon mező kitöltése kötelező<br>tézményezető telefon mező kitöltése kötelező<br>tézményezető telefon mező kitöltése kötelező<br>tézményezető telefon mező kitöltése kötelező<br>tézményezető telefon mező kitöltése kötelező<br>tézményezető telefon mező kitöltése kötelező<br>tézményezető telefon mező kitöltése kötelező<br>tézményezető keső kötelező<br>téznése kötelező<br>tező kitöltése kötelező<br>lad mező kitöltése kötelező<br>terősám mező kitöltése kötelező<br>tező kitöltése kötelező<br>tező kitöltése kötelező<br>tező kitöltése kötelező<br>tező kitöltése kötelező<br>tező kitöltése kötelező<br>tező mező kitöltése kötelező<br>tező kitöltése kötelező<br>tező kitöltése kötelező | kitöltése kötelező          |               |                         |
|                                                                                                    | Intezmény neve(*)                                                                                                    |                             |               |                         |
|                                                                                                    | Irányítószám(*)                                                                                                    |                             |               |                         |
|                                                                                                    | Település(*)                                                                                                    |                             |               |                         |
|                                                                                                    | Közterület, házszám(*)                                                                                                    |                             |               |                         |
|                                                                                                    | Intézmény törzsszáma(*)                                                                                                    |                             |               |                         |
|                                                                                                    | 5. ábra: Intézményi regisztráció sorá                                                                                                    | n hibás vagy hiányos adat m | egjelenése    |                         |

A helyes adatok megadását követően az intézményhez rögzített felhasználó rögtön bejelentkezik a rendszerbe. (A továbbiakban a regisztráció során megadott felhasználónévvel és jelszóval lehet belépni.)

A rögzített intézmény Vizsgálat alatti státuszba kerül, és csak az EMMI jóváhagyást követően válik Aktív státuszúvá. A rendszer felülete Vizsgálat alatti státuszban is elérhető a megadott felhasználónévvel és jelszóval, de munkavállaló és jövedelemkiegészítés-igénylés sem rögzíthető.

© 2016 - Országos Egészségbiztosítási Pénztár | ny.jovedelemkieg@oep.hu

### III. Bejelentkezés

JKR Rendszer 1.0.0.89

A rendszerbe bejelentkezni a jobb felső sarokban található <u>Bejelentkezés</u> gombra történő kattintással lehetséges. Miután rákattintunk a gombra, a megjelenő felületen meg kell adnunk a rendszerhez használt felhasználónevet és jelszót. Opcionálisan, meg is jegyeztethetjük azt. A bejelentkezési adatainkat értelem szerűen kezeljük bizalmasan.

| JKR | Segitség |                                                                                | Bejelentkezés | Intézményi regisztráció |
|-----|----------|--------------------------------------------------------------------------------|---------------|-------------------------|
|     |          | Bejelentkezés<br>Bejelentkezéshez adja meg a<br>felhasználónevet és a jelszót. |               |                         |
|     |          | Felhasználónév                                                                 |               |                         |
|     |          | Jelszó                                                                         |               |                         |
|     |          | Jegyezzen meg                                                                  |               |                         |
|     |          | Bejelentkezés                                                                  |               |                         |
|     |          | <ul> <li>Intézményi regisztráció</li> </ul>                                    |               |                         |
|     |          |                                                                                |               |                         |
|     |          |                                                                                |               |                         |
|     |          |                                                                                |               |                         |
|     |          |                                                                                |               |                         |
|     |          |                                                                                |               |                         |
|     |          |                                                                                |               |                         |
|     |          |                                                                                |               |                         |

### 6. ábra: Bejelentkező oldal

A bejelentkezési adatok megadását követően az oldal közepén található <u>Bejelentkezés</u> gombra kattintva lehet bejelentkezni. A bejelentkezés után az 7. ábrán látható felület fogadja a felhasználót. A rendszer funkciói a lap tetején látható, lenyíló menüből érhetőek el.

Hogyha a bejelentkezés nem sikerül (például azért, mert elfelejtettük a jelszavunkat), fel kell venni a kapcsolatot a JKR üzemeltetőjével az <u>ny.jovedelemkieg@neak.gov.hu</u> e-mail címen.

JKR Adatkezelés Jővedelemkiegészítés Igénylések és elszámolások Segítség

#### Üdvözöljük a JKR rendszerben

Ön, mint erintett Munkältató, (egészségügyi szalgáltató - költségvetési szerv) jelen rendszer használatával tudja az erintett egészségügyi dolgozója jóvedel észítését igényeini, illetve az intézménye igényéhez kapcsolódó költségvetési támogatását biztosítani A közsztérában alkalmazandó nyugdíjpolitikai elveknek az egeszségügyi diolgozók vonatkozásában történő érvényesítéséről és végrehajtásáról szóló 124/2013 (IV.36.) Kormányrendelet alapján kidolgozott gyakorlati végrehajtási eljárásrendet az alábbiakban olvashatja A szabályozás célja a kozalkalmazotti jogviszonyban vagy kormányzati szolgálat jogviszonyban álló, már megállapított pénzelálással rendelkező egészségúgyi dolgozók jövedelmének kegésztése. A jogszabály egy új típusú juttatás bevezetéséről rendelkezők, mután 2013. július 1-jétől megszűnt a nyuggi és munkader egyidejú folydoltása, amennyiben az egészségúgyi folglakottatót közszdígálat jogviszonyban áll. A szabályozás tovább célja a jövedelenkegésztés fedezétének az erintett munkáttatók – a költségvetési szerviként működő egőszségúgyi szolgáltatók - költségvetésebb történő tösztoltása.

A tamogatas igényléséhez kapcsolódó feladatokat 2017. január 1. napjától az Emberi Erőforrások Minisztériuma (továbbiakban: EMMI) láltja el, mig a támogatas utalványozásáért a Nemzeti Egeszséglutosítais Alapkezelő (továbbiakban: NEAK) felelők, az EMMI tájekoztatása Japján.

jelen informatikar fejlesztés a Jövedelem Kegésztési Renduzer – rövidített, nevén IKR – a Jövedelemkiegésztés igénybevételének eljárásrendjét hivatott támogatni, annak minden lépését és a szabályozás minden kitételét követve, a Munkavállalók igénylését és a Munkávállak igénylését és a Munkávállak igénylését és a

A rendszer használata – a technikai támogatáson túl – feltétele az igényléseknek, így biztosítva a sok szereplős és a rövid határidők betartását igénylő eljárásrend lépéseinek követhetőségét és a pontos adatszolgáltatást.

A funkciók – eljárás lépéseinek megfeletően – használatának megkezdésekor (a külonbóző funkciók rendelkezésre allásának útemében) technikai leírások "sügő" szerűen jelennek meg megkönnyitve a használatot.

#### Az eljárásrend lépései - összefoglaló

I. A kérelmezés menete az 1. csoportba (kormány támogatói engetiellyei rendelkezők) és 2. csoportba (egészségügyért felelős miniszter engedélyével rendelkezők) tartozók ese

A munkáltató az énintett dolgozókiat tájékoztatja.
 A dolgozó a kérelimet kitölti, leadja,
 A munkáltató regisztrációja a jisr.neak.gov.hu oldalon,
 A munkáltató rögizíb a kérelmezői adatokat a JKR rendszérben.

Az 1. csoportbe tartozó személyekkel való kérelmezési teendők itt lezárulnak.

#### 7. ábra: Bejelentkezés után megjelenő oldal

### IV. Adatkezelés

### IV.1 Munkavállalók

### IV.1.1 Új munkavállaló rögzítése

### IV.1.1.1 A rögzítés folyamata

Az új munkavállaló adatlapjának rendszerbe történő rögzítése több lépcsőben, az alábbi folyamat szerint történik. A folyamat egyes lépéseiről a következő fejezetekben olvashatnak részletesen.

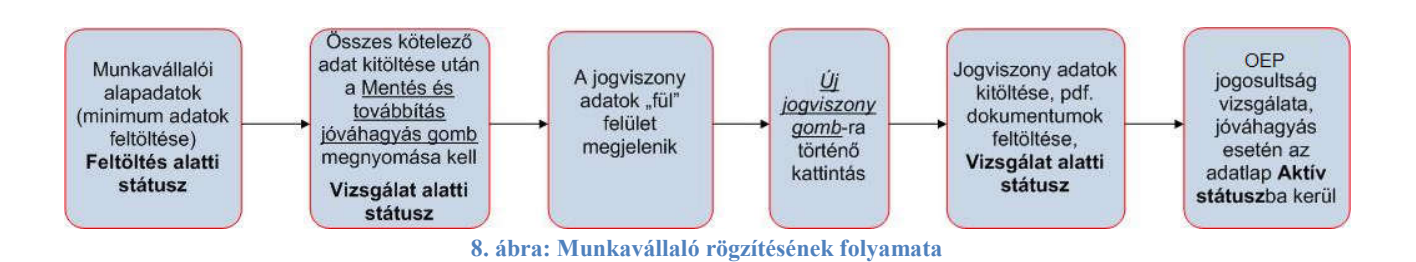

### IV.1.1.2 Új munkavállaló rögzítésének indítása

A munkavállalói adatlap a felső menüsoron az Adatkezelés menü <u>Új munkavállaló rögzítése</u> funkció kiválasztásával érhető el, ez látható a 9. ábrán.

| JKR                            | Adatkezelés | Jövedelemkiegészítés | Igénylések és elszámolások Segí | itség        | Bejelentkezve: Gipsz Jakab 🔻 |  |  |
|--------------------------------|-------------|----------------------|---------------------------------|--------------|------------------------------|--|--|
|                                | Intézmény   | yek                  | Munkavállalók                   | Felhasználók |                              |  |  |
|                                |             |                      |                                 |              |                              |  |  |
| 9. ábra: Főoldal felső menüsor |             |                      |                                 |              |                              |  |  |

Miután rákattintottunk, a 10. ábrán látható űrlap fogad bennünket.

| unkavállalói adatok |                                                                    |                            |   |
|---------------------|--------------------------------------------------------------------|----------------------------|---|
|                     | Státusz                                                            | Feltöltés alatt            |   |
| lap adatok          |                                                                    |                            |   |
|                     | 1. Titulus                                                         |                            |   |
|                     | 2. Név(*)                                                          |                            |   |
|                     | 3. Születési név(*)                                                |                            |   |
|                     | 4. Születési hely(*)                                               |                            |   |
|                     | 5. Születési idő(*)                                                |                            |   |
|                     | <ol> <li>Anyja neve(*)</li> </ol>                                  |                            |   |
|                     | 7. TAJ szám(*)                                                     |                            |   |
|                     | 8. Adóazonosító jel (**)                                           |                            |   |
| Nyugdíjra vonatk    | kozó adatok                                                        |                            |   |
|                     | 9. NYUFIG törzsszám(*)                                             | ?                          |   |
|                     | 10. Nyugdíj folyósítás kezdetének dátuma (**)                      |                            |   |
| 11.                 | Nyugellátás szüneteltetés kezdetének dátuma (**)                   |                            |   |
|                     | 12. Határozat a nyugellátás szüneteltetéséről                      | Choose File No file chosen |   |
| 1                   | <ol> <li>Elérte már az öregségi nyugdíj korhatárt? (**)</li> </ol> | Kérem válasszon 🔻          |   |
| 1                   | 4. Milyen jogcímen jogosult a nyugellátásra? (**)                  | Kérem válasszon            | • |
|                     | 15. Éves keresetkorlát elérésének dátuma                           | x                          |   |
|                     | 16. NYUFIG szerint szüneteltetett                                  | Nincs adat 💌               |   |
|                     | 17. NYUFIG szerinti szüneteltetés dátuma                           |                            |   |
|                     | 18. Ellátásra nem jogosult                                         | Nincs adat *               |   |
|                     | 19. NYUFIG által azonosított                                       | Nincs adat *               |   |

10. ábra: Munkavállalói alapadatok

### IV.1.1.3 Adatlap részleges elmentése – feltöltés alatti státusz

Új munkavállaló rögzítésénél lehetőség van meghatározott feltételek mellett (az egy darab piros csillaggal jelölt adatok – a mentéshez szükséges minimum adatok kitöltöttsége esetén) részlegesen kitöltött adatlapok mentésére. (Ezek a munkavállalók kerülnek Feltöltés alatti státuszba.) A mentést követően a feltöltés bármikor folytatható a mentett adatokkal. A <u>Mentés</u> gomb használatával, Feltöltés alatti státuszban marad a munkavállaló, ami azt jelenti, hogy az EMMI részére még nem kerül továbbításra, az EMMI és a NEAK felületén még nem látható. Felfogható amolyan kérelem előkészítéséhez szükséges "piszkozatnak". A <u>Mentés és továbbítás jóváhagyásra</u> gombra kell kattintania, amennyiben a munkavállalót Vizsgálat alatti státuszba kívánjuk léptetni (EMMI részére láthatóvá – vizsgálhatóvá – válik a munkavállaló), lásd a következő fejezetet.

### IV.1.1.4 Adatlap munkavállalói adatmezőinek teljes körű feltöltése

A munkavállalói adatok (munkavállalói alap adatok és Nyugdíjra vonatkozó adatok) teljes körű kitöltése, <u>Mentése és továbbítás jóváhagyása</u> gomb megnyomása után válnak az EMMI részére láthatóvá (vizsgálhatóvá), illetve rögzíthető a jogviszony adat. (A munkavállaló Vizsgálat alatti státuszba kerül.)

### IV.1.1.5 Jogviszony adatok

A jogviszony fül abban az esetben jelenik, meg, ha a munkavállalói adat mezői hiánytalanul és megfelelően feltöltésre kerültek. Az <u>Új jogviszony</u> gomb megnyomásával megjelenik a felület, ahol rögzíthetők a jogviszonyra vonatkozó adatok és feltölthetők a szükséges csatolmányok (ajánlott PDF formátumot használni, de más formátumokat is elfogad a rendszer).

| JKR  | Adatkezelés       | Jövedelemkiegészítés     | Igénylések és elszámolások | Segítség | Bejelentkezve: Gipsz Jakab 🔻 |
|------|-------------------|--------------------------|----------------------------|----------|------------------------------|
| Mun  | kavállaló s       | szerkesztése             |                            |          |                              |
| Mun  | kavállalói adatok | Jogviszony adatok (Aktív | jogviszonyok: 0 db)        |          |                              |
| Új   | j jogviszony      |                          |                            |          |                              |
| Ment | és Vissza a mu    | nkavállaló listára       |                            |          |                              |

### 11. ábra: Jogviszony adatok elérése

Fontos, hogy munkavállaló és jogviszony adat rögzítésekor az adatlapok kitöltését a mezőkkel kezdjük és a PDF fájlokat (illetve egyéb csatolt fájlokat) töltsük fel utoljára!

#### Munkavállaló szerkesztése

| Jogviszony adatok (Aktiv jogviszonyok: 0 db)                                                                    |                                                                               |                   |
|----------------------------------------------------------------------------------------------------|-------------------------------------------------------------------------------|-------------------|
| Jogviszony adatok (azonosítója: , időtartama: , státusz: Vizsgálat alatt)                                       |                                                                               |                   |
| Státusz                                                                                                    | Vizsgálat alatt                                                               |                   |
| Intézmény(*)                                                                                                    | Semmelweis Egyetem                                                            | π                 |
| Alap adatok                                                                                                    |                                                                               |                   |
| 21. Szakmaterület(*)                                                                                            | Kérem válasszon                                                               | <b>v</b> ?        |
| 22. Ha orvos, az elsődleges szakmacsoportja                                                                     | Kérem válasszon                                                               | •                 |
| 23. Munkaköre(*)                                                                                                |                                                                               |                   |
| <ol> <li>A foglalkoztatott munkáltató általi azonosítására szolgáló jogviszony-<br/>azonosító kód(*)</li> </ol> |                                                                               | 1                 |
| <b>25.</b> Jogviszony típusa(*)                                                                                 | Kérem válasszon                                                               | ¥ ?               |
| <ol> <li>Jogviszony kezdete(*)</li> </ol>                                                                       |                                                                               |                   |
| 27. Jogviszony igazolása dokumentum(*)                                                                          | Choose File No file chosen                                                    |                   |
| 28. Jogviszony vége                                                                                             | x                                                                             |                   |
| 29. Jogviszony vége igazolása dokumentum                                                                        | Choose File No file chosen                                                    |                   |
| <b>30.</b> Foglalkoztatás jellege                                                                               | <ul> <li>Részmunkaidő</li> <li>Teljes munkaidő</li> <li>Nincs adat</li> </ul> |                   |
| 31. Hány órában dolgozik az Intézménynél?                                                                       |                                                                               | Kérem válasszon 🔹 |
| <b>32.</b> Megosztás mértéke(*)                                                                                 | 100 %                                                                         |                   |
| Jogosultságot meghatározó adatok                                                                                |                                                                               |                   |
| <b>33.</b> A 124/2013 kormányrendelet első melléklete szerinti kérelem(*)                                       | Choose File No file chosen                                                    |                   |
| 34. Továbbfoglalkoztatási támogató véleménnyel rendelkezik-e a<br>Kormánytól?(*)                                | Kérem válasszon 🔻 ?                                                           |                   |
| 35. Támogató vělemény dátuma (Kormány)                                                                          | x                                                                             |                   |
| 36. Korábbi támogató vélemények dátumai (Kormány)                                                               |                                                                               | A 7               |
| 37. Munkavégzés alóli mentesités alatt áll?(*)                                                                  | Kérem válasszon 🔻 ?                                                           |                   |
| 38. Munkavégzés alóli mentesítés kezdő dátuma                                                                   | x                                                                             |                   |
| Munkáltatói indoklás                                                                                            |                                                                               |                   |
| 39. Igénylés oka                                                                                                | Kérem válasszon                                                               | •                 |
| <b>40.</b> 5. számú melléklet indoklása                                                                         |                                                                               |                   |
| 41. Írásbeli indoklás, 5. számú melléklet                                                                       | Choose File No file chosen                                                    |                   |
| Honvédelemért vagy rendészetért felelős miniszter támogató                                                      | véleménye                                                                     |                   |
| 42. Támogató véleménnyel rendelkezik                                                                            | Kérem válasszon 🔻                                                             |                   |
| 43. Támogató vélemény dátuma                                                                                    | x                                                                             |                   |
| EMMI jóváhagyás                                                                                                 |                                                                               |                   |
| 44. EMMI jóváhagyás                                                                                             | Nincs adat                                                                    |                   |

Mentés Vissza a munkavállaló listára

<sup>12.</sup> ábra: Jogviszony adatok megjelenése

A jogviszony adatlapon a Munkáltatói indoklás részben az 5. számú melléklet indoklása (adatlap 40. sor) kitöltésénél az alábbiak figyelembe vétele szükséges:

Amennyiben a munkáltató jövedelemkiegészítés igénylésének okaként (adatlap 39. sor)

- a munkáltató különösen fontos érdekét jelöli meg, abban az esetben a részletes indoklásban alá kell támasztania a dolgozó munkakörében történő, az érintett dolgozó egészségügyi tevékenység végzésének jelentőségét,
- a munkáltató a költségvetési szerv alaptevékenységét jelöli meg, részletesen ki kell fejtenie, hogy az adott dolgozó szüneteltetett nyugellátása helyébe lépő kiegészítés igénybevételével történő jogviszonyban tartás milyen módon befolyásolja a feladatellátást, vagy az adott dolgozó hiányában milyen ellátási érdek sérülne, amely biztosítására egyéb módon nem, vagy csak aránytalan ráfordítással kerülne sor.

Az adatlapok feltöltése abban az esetben minősül befejezettnek, amennyiben a rendszer sem az alap sem pedig a jogviszony adatok esetén (Jogviszony alap adatok, Jogosultságot meghatározó adatok, szükség szerint Munkáltatói indoklás illetve Honvédelmi, Rendvédelmi Minisztérium támogató véleményéhez kapcsolódó mezők) nem jelez hiányosságot és hibát, valamint minden kapcsolódó dokumentum feltöltésre került.

A munkavállalói adatlap felületen tájékoztató jelleggel látható az EMMI jóváhagyás, a munkáltatói adatlap 43. sorában. Az egészségügyért felelős miniszter jóváhagyására van szükség az eljárásrend 2. csoportba tartozó munkavállalói esetében. Részükre a minisztériumi döntést követően az adatlap 43. sorában láthatóvá válik az eredmény.

A feltöltés folyamán az alábbi státuszok lehetnek:

- Vizsgálat alatt
- Aktív

### IV.1.2 Munkavállalók lista – adatmódosítás, visszamenőleges igénylés

A munkavállalói lista menüpontban az intézmény összes munkavállalója, valamint a támogatás igénylés során keletkezett minden adat megjelenik.

A munkavállalói listában, a rekordok mellett elérhető funkciók (lásd a 13. ábrán):

- Visszamenőleges igénylések megtekintése (bal oldali gomb)
- Jövedelemkiegészítés rögzítése (középső gomb)
- Szerkesztés Munkavállalói adatok szerkesztése (jobb oldali gomb)

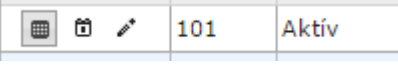

13. ábra: Adatmódosító funkciógombok

### IV.1.2.1 Munkavállalói és jogviszony adatok módosítása (szerkesztés)

A rendszerben rögzített munkavállalói és jogviszony adatlapok valamennyi adata (korlátozottan) módosítható. Az elvégzett módosításokról az EMMI értesítést kap.

Vannak mezők, amelyek jelentősen befolyásolják a jövedelemkiegészítésre való jogosultságot, ezért ezen mezők módosításakor a módosított adatlap azonnal Vizsgálat alatti státuszba kerül.

Ezek a mezők az alábbiak:

- Munkakör
- Továbbfoglalkoztatási támogató véleménnyel rendelkezik-e a Kormánytól?

Munkavégzés alóli mentesités alatt áll?A munkavállaló adatlapján megadható az **éves keresetkorlát elérésének dátuma** is – hogyha ez a 15. mező a tárgyhónapban kerül kitöltésre, akkor a rendszer a munkavállalót Keresetkorlátos státuszba állítja. Az éves keresetkorlát elérésének dátuma visszamenőlegesen is bejegyezhető, ez esetben azonban a Keresetkorlátos státusz beállítását az EMMI végzi el a foglalkoztató értesítése alapján. Az adott naptári év utolsó hónapjában a munkavállaló Aktív státuszba fog kerülni.

Az adatlapok Vizsgálat alatti és Keresetkorlátos státuszból csak az EMMI jóváhagyását követően kerülhetnek ismét Aktív állapotba. Jövedelemkiegészítés a munkavállaló részére csak abban az esetben igényelhető, ha a munkavállalói és a jogviszony adatlapjai Aktív státuszban vannak.

| JKR | Adatkezelés        | Jövedelemkiegészítés Igénylések és         | s elszámolá:          | ok Segítség                                         | Bejelentke     | zve: Gipsz Jakab 🔻 |
|-----|--------------------|--------------------------------------------|-----------------------|-----------------------------------------------------|----------------|--------------------|
| Mun | kavállaló          | szerkesztése                               |                       |                                                     |                |                    |
| Mun | ıkavállalói adatok | Jogviszony adatok (Aktív jogviszonyok: 1   | db)                   |                                                     |                | )                  |
|     |                    | Létrehozó felh                             | asználó               | Intézmény                                           |                |                    |
|     |                    | Adatlap létrehozásának o                   | dátuma                | 2013.06.04.13:48:00                                 |                |                    |
|     |                    | Utolsó módosító felh                       | asználó               | intezmeny                                           |                |                    |
|     |                    | Adatlap utolsó módosításának o             | dátuma                | 2016. 10. 28. 19:24:01                              |                |                    |
|     |                    |                                            | Státusz               | Aktív                                               |                |                    |
| Ala | ip adatok          |                                            |                       |                                                     |                |                    |
|     |                    | 1.                                         | Titulus               |                                                     |                |                    |
|     |                    | 2.                                         | Név(*)                | Anonymous 1074                                      |                |                    |
|     |                    | 3. Születési                               | i név(*)              | Anonymous2 1074                                     |                | ?                  |
|     |                    | 4. Születési                               | hely(*)               | Anonymous4 1074                                     |                |                    |
|     |                    | 5. Születés                                | si idő(*)             | 1955.06.04.                                         |                |                    |
|     |                    | 6. Anyja r                                 | neve(*)               | Anonymous3 1074                                     |                |                    |
|     |                    | <b>7.</b> TAJ s:                           | zám(*)                | 000-010-742                                         |                |                    |
|     |                    | 8. Adóazonosító j                          | jel <mark>(**)</mark> | 830000000                                           |                |                    |
| Ny  | ugdíjra vonat      | kozó adatok                                |                       |                                                     |                |                    |
|     |                    | 9. NYUFIG törzss                           | zám(*)                | 123-01074-1                                         | 7              |                    |
|     |                    | 10. Nyugdíj folyósítás kezdetének dátun    | na <mark>(**)</mark>  | 2000.07.01.                                         |                |                    |
|     | 11.                | Nyugellátás szüneteltetés kezdetének dátun | na (**)               | 2013.07.01.                                         |                |                    |
|     |                    | 12. Határozat a nyugellátás szünetelte     | etéséről              | Feltöltve: SKM_C224e1<br>Choose File No file choser | 6051815090.pdf |                    |

14. ábra: Munkavállaló szerkesztése oldal (részlet)

| JKR                            | Adatkezelés                                                                          | Jövedelemkiegészítés                                                                        | Igénylések és elszámolá                                                                                                | sok Segítség                                                                                                    | Bejelentkezve: Gipsz Jakab 🔻 |
|--------------------------------|--------------------------------------------------------------------------------------|---------------------------------------------------------------------------------------------|----------------------------------------------------------------------------------------------------|----------------------------------------------------------------------------------------------------|------------------------------|
| Hiba a<br>• A(z) J<br>• A(z) T | nkavállaló s<br>munkavállaló men<br>ogviszony kezdete mez<br>ovábbfoglalkoztatási tá | Szerkesztése<br>tése közben<br>ő kitöltése kötelező<br>mogató véleménnyel rendelkezik-e a l | Kormánytól? mező kitöltése köf                                                                                         | elező                                                                                                    |                              |
| Mun                            | nkavállalói adatok                                                                   | Jogviszony adatok (Aktív jog                                                                | viszonyok: 1 db)                                                                                                    |                                                                                                    |                              |
| J                              | ogviszony adatok                                                                     | (azonosítója: 103271, időta                                                                 | artama: 1988. 03. 01                                                                                                   | tól , státusz: Aktív)                                                                                            | *                            |
|                                |                                                                                      | Adatlap lé<br>Utolsó<br>Adatlap utolsó m                                                    | Létrehozó felhasználó<br>trehozásának dátuma<br>módosító felhasználó<br>ódosításának dátuma<br>Státusz<br>Intézmény(*) | Intézmény<br>2013. 06. 04. 13:48:00<br>intezmeny<br>2016. 10. 28. 19:24:01<br><b>Aktív</b><br>Semmelweis Egyetem | -                            |
| <u>A</u>                       | lap adatok                                                                           |                                                                                             |                                                                                                    |                                                                                                    |                              |
|                                |                                                                                      | 21<br>22. Ha orvos, az elsődle                                                              | <ul> <li>Szakmaterület(*)</li> <li>ges szakmacsoportja</li> <li>23. Munkaköre(*)</li> </ul>                            | Eü szakdolgozó<br>Kérem válasszon<br>röntgenasszísztens                                                          | • ?<br>•                     |

15. ábra: Munkavállaló szerkesztése oldal hibajelzéssel (részlet)

Hiányzó vagy hibás érték megadását a rendszer a lap tetején pirossal jelzi. Ebben az esetben a módosításokat nem menti el a rendszer.

A munkavállalói és jogviszony adatok státuszát módosító műveleteket a programfelület megnyitásától az **igénylési időszak kezdetéig lehet elvégezni**. (*Igénylési időszak: az igénylés rögzítésétől a programfelület zárolásáig tart.*) Ezt követően a munkavállalók és jogviszonyaik státuszát módosító műveletet nem lehet végezni a rendszerben.

### IV.1.2.2 Munkavállaló adatlapjához visszamenőleges igénylések megtekintése

A munkavállaló visszamenőleges jövedelemkiegészítéséhez kapcsolódó adatokat a visszamenőleges igénylések megtekintése ikonra kattintva (lásd alább) lehet megjeleníteni.

| elés Jövedelemkiegészítés                                             | Igénylések és elszámolások Segítség                                                                                                    | Bejelentkezve: Gip                                                                                                    |
|-----------------------------------------------------------------------|----------------------------------------------------------------------------------------------------|----------------------------------------------------------------------------------------------------|
| őleges jövedelemk                                                     | iegészítés igénylése: Anon                                                                                                    | ymous 101 (2016.11.)                                                                                                    |
| yetem                                                                 |                                                                                                    |                                                                                                    |
| lés                                                                   | Megjegyzés                                                                                                    |                                                                                                    |
| Erre a hónapra már van rögzítve j<br>jövedelemkiegészítés a hónapra n | övedelemkiegészítés, a feltöltött intézményi igénylőla<br>em igényelhető.                                                                                                    | p OEP HR által elfogadásra került, így visszamenőleges                                                                                                    |
| Erre a hónapra már van rögzítve j<br>jövedelemkiegészítés a hónapra n | jövedelemkiegészítés, a feltöltött intézményi igénylőlaj<br>em igényelhető.                                                                                                    | p OEP HR által elfogadásra került, így visszamenőleges                                                                                                    |
| Erre a hónapra már van rögzítve j<br>jövedelemkiegészítés a hónapra n | övedelemkiegészítés, a feltöltött intézményi igénylőla<br>em igényelhető.                                                                                                    | p OEP HR által elfogadásra került, így visszamenőleges                                                                                                    |
| Erre a hónapra már van rögzítve j<br>jövedelemkiegészítés a hónapra n | jövedelemkiegészítés, a feltöltött intézményi igénylőlaj<br>em igényelhető.                                                                                                    | p OEP HR által elfogadásra került, így visszamenőleges                                                                                                    |
| Erre a hónapra már van rögzítve j<br>jövedelemkiegészítés a hónapra n | övedelemkiegészítés, a feltöltött intézményi igénylőla<br>em igényelhető.                                                                                                    | p OEP HR által elfogadásra került, így visszamenőleges                                                                                                    |
| Erre a hónapra már van rögzítve j<br>jövedelemkiegészítés a hónapra n | övedelemkiegészítés, a feltöltött intézményi igénylőla<br>em igényelhető.                                                                                                    | p OEP HR által elfogadásra került, így visszamenőleges                                                                                                    |
| Erre a hónapra már van rögzítve j<br>jövedelemkiegészítés a hónapra n | övedelemkiegészítés, a feltöltött intézményi igénylőla<br>em igényelhető.                                                                                                    | p OEP HR által elfogadásra került, így visszamenőleges                                                                                                    |
| Erre a hónapra már van rögzítve j<br>jövedelemkiegészítés a hónapra n | övedelemkiegészítés, a feltöltött intézményi igénylőla<br>em igényelhető.                                                                                                    | p OEP HR által elfogadásra került, így visszamenőleges                                                                                                    |
| Erre a hónapra már van rögzítve j<br>jövedelemkiegészítés a hónapra n | jövedelemkiegészítés, a feltöltött intézményi igénylőlaj<br>em igényelhető.                                                                                                    | p OEP HR által elfogadásra került, így visszamenőleges                                                                                                    |
|                                                                       | elés Jövedelemkiegészítés<br>bőleges jövedelemkiegészítés<br>bőleges jövedelemkiegészítés<br>Erre a hónapra már van rögzítve j<br>jövedelemkiegészítés a hónapra n<br>Erre a hónapra már van rögzítve j<br>jövedelemkiegészítés a hónapra n<br>Erre a hónapra már van rögzítve j<br>jövedelemkiegészítés a hónapra n<br>Erre a hónapra már van rögzítve j<br>jövedelemkiegészítés a hónapra n<br>Erre a hónapra már van rögzítve j<br>jövedelemkiegészítés a hónapra n<br>Erre a hónapra már van rögzítve j<br>jövedelemkiegészítés a hónapra n<br>Erre a hónapra már van rögzítve j<br>jövedelemkiegészítés a hónapra n<br>Erre a hónapra már van rögzítve j<br>jövedelemkiegészítés a hónapra n<br>Erre a hónapra már van rögzítve j | elés Jövedelemkiegészítés Igénylések és elszámolások Segítség<br>biologes jövedelemkiegészítés igénylése: Anon<br>gyetem<br>ylés Megjegyzés<br>Erre a hónapra már van rögzítve jövedelemkiegészítés, a feltöltött intézményi igénylőla<br>jövedelemkiegészítés a hónapra nem igényelhető.<br>Erre a hónapra már van rögzítve jövedelemkiegészítés, a feltöltött intézményi igénylőla<br>jövedelemkiegészítés a hónapra nem igényelhető.<br>Erre a hónapra már van rögzítve jövedelemkiegészítés, a feltöltött intézményi igénylőla<br>jövedelemkiegészítés a hónapra nem igényelhető.<br>Erre a hónapra már van rögzítve jövedelemkiegészítés, a feltöltött intézményi igénylőla<br>jövedelemkiegészítés a hónapra nem igényelhető.<br>Erre a hónapra már van rögzítve jövedelemkiegészítés, a feltöltött intézményi igénylőla<br>jövedelemkiegészítés a hónapra nem igényelhető.<br>Erre a hónapra már van rögzítve jövedelemkiegészítés, a feltöltött intézményi igénylőla<br>jövedelemkiegészítés a hónapra nem igényelhető.<br>Erre a hónapra már van rögzítve jövedelemkiegészítés, a feltöltött intézményi igénylőla<br>jövedelemkiegészítés a hónapra nem igényelhető.<br>Erre a hónapra már van rögzítve jövedelemkiegészítés, a feltöltött intézményi igénylőla<br>jövedelemkiegészítés a hónapra nem igényelhető.<br>Erre a hónapra már van rögzítve jövedelemkiegészítés, a feltöltött intézményi igénylőla<br>jövedelemkiegészítés a hónapra nem igényelhető.<br>Erre a hónapra már van rögzítve jövedelemkiegészítés, a feltöltött intézményi igénylőla<br>jövedelemkiegészítés a hónapra nem igényelhető.<br>Erre a hónapra már van rögzítve jövedelemkiegészítés, a feltöltött intézményi igénylőla<br>jövedelemkiegészítés a hónapra nem igényelhető. |

#### 16. ábra: Visszamenőleges igénylés megtekintése felület

A visszamenőleges igénylések rögzítését az EMMI végzi jogosultság-vizsgálat után, az itt megjelenő adatokra támaszkodva.

### IV.1.2.3 Munkavállalói státuszok

Valamennyi munkavállalói státusz (Feltöltés alatti, Vizsgálat alatti, Aktív, Keresetkorlátos és Törölt) a munkavállalói lista felületen megjelenik (a listát az Adatkezelés menü Munkavállalók lista menüpontjára kattintva érhetjük el), mellyel nyomon követhetőek az intézmény számára az igénylési folyamatra vonatkozó munkavállalói adatlap állapotok.

| KR                                  | Adatke                   | zelés Jö     | vedeler | nkiegészítés Igénylések | és elszámolá: | sok Se        | egítség     |                 |                                                                                                    | В                                                                                                    | ejelentkezve: Gipsz Jakab       |
|-------------------------------------|--------------------------|--------------|---------|-------------------------|---------------|---------------|-------------|-----------------|----------------------------------------------------------------------------------------------------|----------------------------------------------------------------------------------------------------|---------------------------------|
| <b>1 unk</b><br>ntézmér<br>Semmelwe | avál<br>Iy<br>is Egyeter | lalók        |         |                         |               |               |             |                 |                                                                                                    |                                                                                                    |                                 |
|                                     | ID                       | Munkavállaló | Titulus | Név 🛳                   | Jogviszonyok  | Születési idő | TAJ szám    | NYUFIG törzsszá | NYUFIG szerint szünet                                                                                                    | Ellátásra jogosu                                                                                                    | I Éves keresetkorlát elérésénel |
|                                     | ×                        | Mind V ×     | ×       | x                       | Mind V x      | ×             | ×           | x               |                                                                                                    |                                                                                                    | x                               |
| e m /                               | 101                      | Aktiv        |         | Anonymous 101           | Aktív         | 1928. 01. 03. | 000-001-014 | 123-00101-1     | 4                                                                                                    | <i></i>                                                                                                    |                                 |
|                                     | 1013                     | Aktív        |         | Anonymous 1013          | Aktiv         | 1951. 05. 13. | 000-010-137 | 123-01013-1     | al and a second second s                                                                                                    | 1                                                                                                    |                                 |
|                                     | 1016                     | Aktív        | -       | Anonymous 1016          | Aktív         | 1934. 07. 01. | 000-010-168 | 123-01016-1     | 1                                                                                                    | 1                                                                                                    |                                 |
|                                     | 1035                     | Aktív        | -       | Anonymous 1035          | Aktív         | 1953. 03. 01. | 000-010-357 | 123-01035-1     | 1                                                                                                    | 1                                                                                                    |                                 |
|                                     | 1036                     | Aktív        |         | Anonymous 1036          | Aktív         | 1938. 03. 16. | 000-010-364 | 123-01036-1     | 2                                                                                                    | at l                                                                                                    |                                 |
|                                     | 1040                     | Aktív        | 2       | Anonymous 1040          | Aktív         | 1951.06.19.   | 000-010-405 | 123-01040-1     | 1                                                                                                    | đ                                                                                                    |                                 |
|                                     | 1043                     | Törölt       |         | Anonymous 1043          | Törölt        | 1953. 04. 27. | 000-010-436 | 123-01043-1     |                                                                                                    |                                                                                                    |                                 |
|                                     | 1044                     | Aktív        |         | Anonymous 1044          | Aktiv         | 1935. 09. 26. | 000-010-443 | 123-01044-1     | 2                                                                                                    | 1                                                                                                    |                                 |
|                                     | 1063                     | Aktív        |         | Anonymous 1063          | Aktív         | 1930. 10. 04. | 000-010-632 | 123-01063-1     | ×                                                                                                    | <i></i>                                                                                                    |                                 |
|                                     | 1065                     | Aktív        |         | Anonymous 1065          | Aktív         | 1936. 10, 14, | 000-010-656 | 123-01065-1     | 1                                                                                                    | 1                                                                                                    |                                 |
|                                     | 107                      | Aktiv        |         | Anonymous 107           | Aktiv         | 19/1. 0/. 04. | 000-001-076 | 123-00107-1     | 4                                                                                                    | 4                                                                                                    |                                 |
|                                     | 1074                     | Aktív        |         | Anonymous 1074          | Aktiv         | 1938. 01. 08. | 000-010-742 | 123-01074-1     | 1                                                                                                    | đ.                                                                                                    |                                 |
|                                     | 1087                     | Aktiv        |         | Anonymous 1087          | Aktív         | 1930. 05. 28. | 000-010-876 | 123-01087-1     | ×.                                                                                                    | ×.                                                                                                    |                                 |
|                                     | 1089                     | Aktív        |         | Anonymous 1089          | Aktív         | 1953. 07. 13. | 000-010-890 | 123-01089-1     | 1. Contraction of the second second s | 1                                                                                                    |                                 |
|                                     | 1094                     | Aktív        |         | Anonymous 1094          | Aktív         | 1971. 03. 03. | 000-010-948 | 123-01094-1     | 1                                                                                                    | 1                                                                                                    |                                 |
|                                     | 1100                     | Aktív        |         | Anonymous 1100          | Aktív         | 1964. 10. 30. | 000-011-000 | 123-01100-1     | 4                                                                                                    | 1                                                                                                    |                                 |
|                                     | 1109                     | Aktív        |         | Anonymous 1109          | Aktív         | 1974, 10, 20, | 000-011-093 | 123-01109-1     | 2                                                                                                    | at .                                                                                                    |                                 |
|                                     | 1110                     | Törölt       |         | Anonymous 1110          | Torolt        | 1978.07.05.   | 000-011-103 | 123-01110-1     | ×.                                                                                                    | 1                                                                                                    |                                 |
|                                     | 1113                     | Aktív        |         | Anonymous 1113          | Aktiv         | 1941. 08. 08. | 000-011-134 | 123-01113-1     | 4                                                                                                    | 2                                                                                                    |                                 |
|                                     | 1127                     | Aktív        |         | Anonymous 1127          | Aktiv         | 1968. 11. 08. | 000-011-275 | 123-01127-1     | 2                                                                                                    | a de la constante de la constante de la consta |                                 |

17. ábra: Munkavállaló lista felülete

A lista fejlécében lévő mezők segítségével lehet keresni a listában (írjunk be egy szövegrészt, majd nyomjuk meg az ENTER billentyűt). Választható értékek esetén egy legördülő listából kell kiválasztanunk a keresett értéket.

A lista fejlécére kattintva lehetőségünk van rendezni a listát, az adott oszlop szerint (növekvő és csökkenő sorrendben).

Egy beírt szűrési feltétel törléséhez a szűrőmező melletti X gombra kell kattintani.

### IV.1.2.4 Teljes munkavállalói lista lekérdezése

A rendszer az intézményi felhasználók részére is biztosítja a teljes munkavállalói lista exportálását. A letölthető táblázatban szerepel az intézmény összes dolgozójának munkavállalói és jogviszony adata. A funkció az "Adatkezelés" menüből érhető el, a "Teljes munkavállaló lista exportálása" menüpontra kattintva.

### IV.1.2.5 Munkavállaló jogviszonyának végét igazoló dokumentum feltüntetése

A jogviszony adatokhoz beépítésre került egy "28 A. Jogviszony végét igazoló dokumentum" mező. A <u>munkavállaló jogviszonyának megszűnésekor a következők szerint kell eljárni</u>: jegyezze be a JKR 28. sorába ("Jogviszony vége") a jogviszony megszűnése dátumát és töltse fel a "28 A" mezőbe a jogviszony végét igazoló dokumentumot.

### V. Jövedelemkiegészítés

### V.1 Jövedelemkiegészítés rögzítése

Jövedelemkiegészítés abban az esetben rögzíthető, ha a NYUFIG által szolgáltatott nyugellátási adatok rendelkezésre állnak (azaz a rendszerbe betöltésre kerültek).

A nyugellátási adatok betöltését követően, a Jövedelemkiegészítés menü Jövedelemkiegészítés rögzítése menüpontjára kattintva megjelennek a jövedelem-kiegészítés rekordok.

| lős        | zak   | Intézmén   | y                    | 30     | N              |               |             |             |                                          |                     |                   |
|------------|-------|------------|----------------------|--------|----------------|---------------|-------------|-------------|------------------------------------------|---------------------|-------------------|
| 016        | .11 🔻 | Semmelwei  | s Egyetem 🔻          |        |                |               |             |             |                                          |                     |                   |
|            | ID    | Jogviszony | JK rögzítés státusza | Titulu | Név 🗢          | Születési idő | TAJ         | NYUFIG Tör: | Rögzített rendszeres Rögzített visszamen | Rögzített korrekció | Rögzített összese |
|            | x     | Mine 🔻 🗴   | Mind V x             | ×      | x              | ×             | ×           | x           |                                          |                     |                   |
| <b>m</b> 1 | 101   | Aktív      | Teljesen kitöltve    |        | Anonymous 101  | 1959. 06. 18. | 000-001-014 | 123-00101-: | 201 425                                  |                     | 201 4             |
| 1          | 1013  | Aktív      | Teljesen kitöltve    |        | Anonymous 1013 | 1950. 12. 19. | 000-010-137 | 123-01013-1 | 178 080                                  |                     | 178 0             |
| t 1        | 016   | Aktív      | Teljesen kitöltve    |        | Anonymous 1016 | 1977. 01. 09. | 000-010-168 | 123-01016-: | 147 255                                  |                     | 147 2             |
| 10 1       | 035   | Aktív      | Teljesen kitöltve    |        | Anonymous 1035 | 1968. 05. 21. | 000-010-357 | 123-01035-: | 193 070                                  |                     | 193 0             |
| 1          | 1036  | Aktív      | Teljesen kitöltve    |        | Anonymous 1036 | 1958. 01. 27. | 000-010-364 | 123-01036-: | 310 360                                  | -                   | 310 3             |
| 1          | 1040  | Aktiv      | Teljesen kitöltve    |        | Anonymous 1040 | 1939. 03. 09. | 000-010-405 | 123-01040-: | 183 665                                  |                     | 183 6             |
| 1          | 043   | Törölt     | Nem rögzíthető       |        | Anonymous 1043 | 1972. 01. 07. | 000-010-436 | 123-01043-: |                                          |                     |                   |
| ð 1        | 1044  | Aktív      | Teljesen kitöltve    |        | Anonymous 1044 | 1938.01.02.   | 000-010-443 | 123-01044-: | 114 125                                  |                     | 114 1             |
| 1          | 063   | Aktív      | Teljesen kitöltve    |        | Anonymous 1063 | 1949. 01. 24. | 000-010-632 | 123-01063-: | 135 330                                  |                     | 135 3             |
| 0 1        | 1065  | Aktív      | Teljesen kitöltve    |        | Anonymous 1065 | 1963.07.22.   | 000-010-656 | 123-01065-1 | 142 040                                  |                     | 142 (             |
| 0 1        | 107   | Aktív      | Teljesen kitöltve    |        | Anonymous 107  | 1977. 03. 06. | 000-001-076 | 123-00107-: | 258 070                                  |                     | 258 (             |
| ð 1        | 1074  | Aktív      | Teljesen kitöltve    |        | Anonymous 1074 | 1955.06.04.   | 000-010-742 | 123-01074-1 | 138 615                                  |                     | 138 6             |
| 1          | 1087  | Aktív      | Teljesen kitöltve    |        | Anonymous 1087 | 1949. 04. 29. | 000-010-876 | 123-01087-: | 178 890                                  | -                   | 178 8             |
| 1          | 1089  | Aktiv      | Teljesen kitöltve    |        | Anonymous 1089 | 1927.06.16.   | 000-010-890 | 123-01089-: | 187 530                                  |                     | 187 5             |
| 1          | 1094  | Aktiv      | Teljesen kitöltve    |        | Anonymous 1094 | 1953. 08. 14. | 000-010-948 | 123-01094-: | 250 605                                  |                     | 250 6             |
| 1          | 100   | Aktív      | Teljesen kitöltve    |        | Anonymous 1100 | 1974. 10. 10. | 000-011-000 | 123-01100-: | 308 935                                  |                     | 308 9             |
| 1          | 109   | Aktív      | Teljesen kitöltve    |        | Anonymous 1109 | 1949. 10. 07. | 000-011-093 | 123-01109-: | 266 410                                  |                     | 266 4             |
| i 1        | 1110  | Törölt     | Nem rögzíthető       |        | Anonymous 1110 | 1942, 01. 30. | 000-011-103 | 123-01110-1 |                                          |                     |                   |
|            |       | Jagor      | - C 1.5 mb           |        |                |               |             |             |                                          |                     |                   |

JKR Rendszer 1.0.0.89

© 2016 - Országos Egészségbiztosítási Pénztár | ny.jovedelemkieg@oep.hu

1. ábra: Jövedelemkiegészítések lista felülete

A dolgozó lista során az ikonra kattintva megjelennek a jövedelemkiegészítés meghatározásához szükséges mezők.

| JKR     | Adatkezelés       | Jövedelemkiegészítés I           | génylések és els  | zámolások       | Segítség                  |                         | Bejelentkezve: Gipsz Jakab 🔻 |
|---------|-------------------|----------------------------------|-------------------|-----------------|---------------------------|-------------------------|------------------------------|
| Jöve    | delemkieg         | gészítés rögzítése               | : Anonym          | ious 10         | 36   TAJ: 0               | 00-010-364              |                              |
| Időszal | k: 2017.12.       |                                  |                   |                 |                           |                         |                              |
| Sem     | melweis Egyetem   |                                  |                   |                 |                           |                         |                              |
| Ren     | dszeres kére      | lem                              |                   |                 |                           |                         |                              |
| Nyu     | ıgdíj összeg:     | 310 360 Ft Csökk                 | entett szolgálati | járandóság ö    | sszeg: <b>0 Ft</b> Jövede | elemkiegészítés összeg: | 310360 Ft                    |
| 0       | Munkaerőpiaci jár | rulék nélkül                     |                   |                 |                           |                         |                              |
| Jöv     | edelemkiegés      | szítés összesítés                |                   |                 |                           |                         |                              |
|         | Jöv               | vedelemkiegészítés nettó összeg  | 310 360 F         | Ft              |                           |                         |                              |
|         | Jöv               | edelemkiegészítés bruttó összeg  | 405 699 F         | Ft              |                           |                         |                              |
| Jöv     | edelemkiegészítés | shez tartozó munkáltatói költség | 89 254 F          | Ft              |                           |                         |                              |
|         | Igényelhető tám   | nogatás havi mértéke (összesen)  | 494 953 F         | ft              |                           |                         |                              |
|         |                   |                                  |                   |                 |                           |                         |                              |
| Menté   | s Vissza a mu     | unkavállalók listájára Vissza    | a jövedelemkieg   | észítések lista | ijára                     |                         |                              |

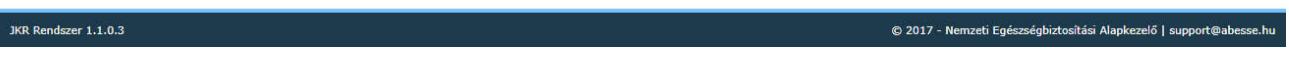

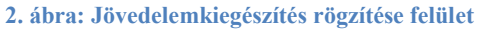

A jövedelemkiegészítés rögzítése felületen csak azok a kérelmek és korrekciók jelennek meg, melyekre jövedelemkiegészítés összeg rögzíthető. Azaz az érintett munkavállaló adatlapjának, munkáltató által történő aktívan tartása mellett, amit a munkáltató a részére a rendszerben vagy rendszeren kívül megigényelt, illetőleg amire az érintett munkavállaló jogosult.

A felületen megjelenik a rendszeres jövedelemkiegészítési kérelem, a visszamenőleges jövedelemkiegészítési kérelem (amennyiben volt visszamenőleges jövedelemkiegészítés igénylés as adott hónapban), valamint megjelenik a nettó évközi és januári (év eleji) korrekció is (amennyiben volt rögzítve).

A jövedelemkiegészítés összegét tételenként határozhatja meg, a rendszer a weboldal alján található mezőkben összesíti, majd bruttósítja.

Fontos tudni, hogy ezek az adatok csak addig szerkeszthetőek, amíg nem véglegesítettük az intézményi igénylést. Véglegesítés után a jövedelemkiegészítési adatok csak olvashatóak lesznek.

Amennyiben van már generált (esetleg aláírt és feltöltött) igénylőlap, a rendszer a jövedelemkiegészítési adatok módosítása után ezeket az igénylőlapokat törli, hiszen tartalmuk érvénytelenné vált – azokat újból le kell generálni és aláírva fel kell tölteni.

### V.1.1 Jövedelemkiegészítés státuszai

A jövedelemkiegészítés státuszai (a 18. ábrán a "JK rögzítés státusza" oszlopban) tájékoztatást nyújtanak arról, hogy a jövedelemkiegészítés meghatározása mely állapotban van az alábbiak szerint:

• Nem rögzíthető: Ebben az esetben nincs nettó nyugdíj összeg rögzítve sem rendszeres, sem visszamenőleges kérelemre, és nincs évközi/januári korrekció betöltve, tehát adott jogcímen nincs lehetőség jövedelemkiegészítés rögzítésére.

- Nincs kitöltve: Jövedelemkiegészítés adható, de nincs még rögzítve.
- **Részben kitöltve**: Jövedelemkiegészítés adható, de nincs minden megigényelt és adható összeg rögzítve.
- Teljesen kitöltve: Minden jövedelemkiegészítés igénylésre (rögzítésre) került.

A státusz mező automatikusan frissül, amikor módosítjuk az adott munkavállalói jogviszonyhoz tartozó jövedelemkiegészítés-adatlapot.

### V.2 Generálás és feltöltés

### V.2.1 Igénylőlapok generálása és feltöltése

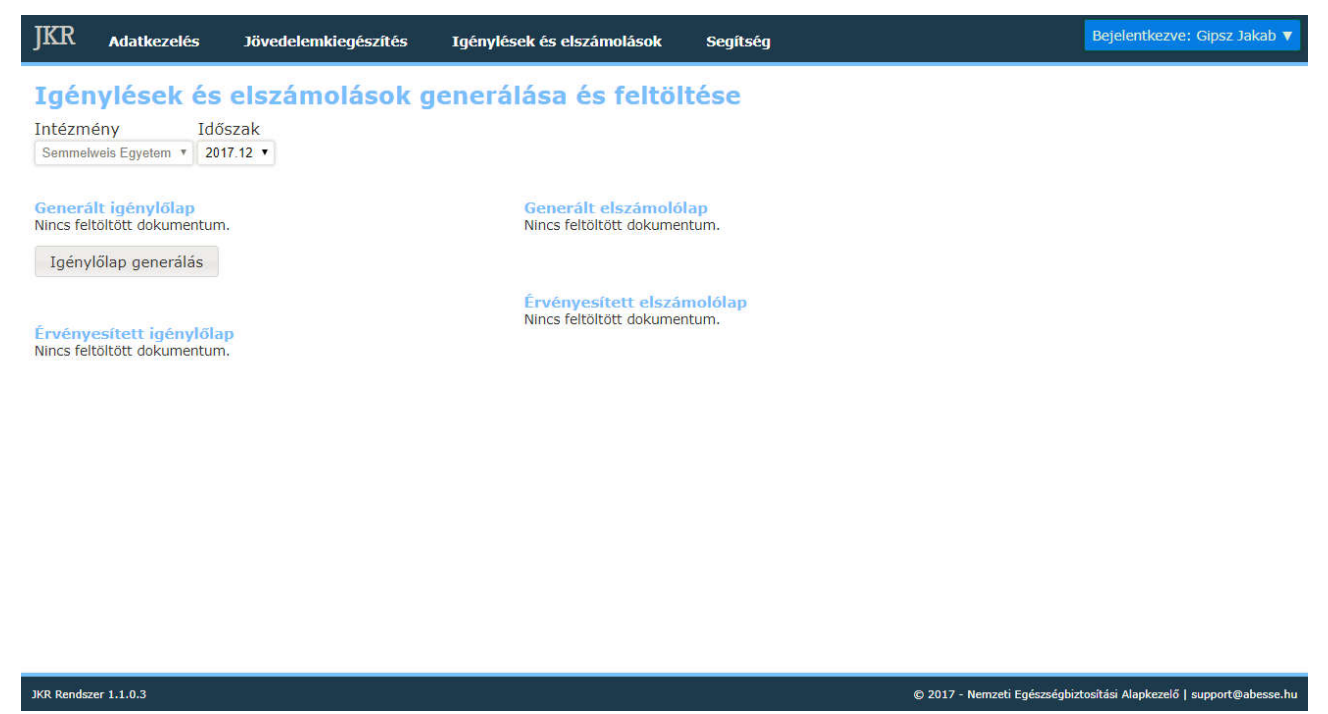

20. ábra: Igénylő lapok generálása és feltöltése felület

Az Igénylések és elszámolások menü Igénylő- és elszámolólapok generálása és feltöltése menüpontjának kiválasztását követően az aktuális időszakhoz tartozó igénylő- és elszámolólapok jelennek meg. (Az időszakot lehet módosítani a vonatkozó legördülő listából történő választással.)

Az <u>Igénylőlap generálás</u> gombra történő kattintást követően a korábban meghatározott jövedelemkiegészítési összeg alapján a rendszer az intézményhez és az aktuális hónaphoz tartozó igénylőlapot generálja le. A sikeres generálást követően a Generált Igénylő lap alatt megjelenik a generáló neve, a generálás dátuma. Az igénylőlap addig generálható újra ameddig az Igénylőlap generálás gomb megjelenik (addig látható, amíg az EMMI nem érvényesítette a legutoljára feltöltött aláírt igénylőlapot). Új igénylőlap generálásakor az előző igénylőlap lecserélésre kerül. Az igénylőlapot a fájl nevére való kattintással lehet letölteni.

Amennyiben hiányosan töltötte fel a jövedelemkiegészítés meghatározásának mezőit, azaz a munkavállalói adatlaphoz meghatározott jövedelemkiegészítés státusza "nincs kitöltve" vagy "részben kitöltve", a rendszer a 21. ábrán látható módon jelzi ezt az Igénylőlap generálás gomb megnyomása után.

| JKR Adatkezelés                                                                                                    | Jövedelemkiegészítés                                                                                                    | Igénylések és elszámolások                                                                                                    | Segítség                                                                                                    | Bejelentkezve: Gipsz Jakab 🔻                                        |
|----------------------------------------------------------------------------------------------------|----------------------------------------------------------------------------------------------------|----------------------------------------------------------------------------------------------------|----------------------------------------------------------------------------------------------------|---------------------------------------------------------------------|
| JKR Adatkezelés<br>Igénylések é<br>Intézmény Id<br>Semmelweis Egyetem V<br>Generált igénylőlap<br>Feltöltve: Igenylolap_29<br>Létrehozva: 2016. 10. 17<br>Igénylőlap generálás<br>Érvényesített igénylőlap_al<br>Létrehozva: 2016. 10. 17<br>Aláirt igénylőlap feltől | Jövedelemkiegészítés<br>s elszámolások g<br>lőszak<br>2016.11 ▼<br>P15_201611_636122937313005<br>. 9:35:31<br>Jap<br>Jap<br>Jap<br>Jart_2915_201611_6361229373<br>. 11:23:23<br>tés | Igénylések és elszámolások<br>enerálása és feltölt<br>localhost:50008 says:<br>Nem minden munkavállaló esetén került rögzi<br>Rögzítések ellenőrzései jövedelemkiegészítés<br>rögzítése menüpont alatt megjelenő táblásat<br>oszlopban megjelenő státuszók alapján.<br>Az igénylő lap így is generálásra kerüljön?<br>A művelet néhány percig eltarthat! | Segítség<br>tése<br>x<br>tésre jövedelemkiegészítés<br>('jövedelemkiegészítés<br>K rögzítés státusza<br>OK Cancel | Bejelentkezve: Gipsz Jakab ▼                                        |
|                                                                                                    |                                                                                                    |                                                                                                    |                                                                                                    |                                                                     |
|                                                                                                    |                                                                                                    |                                                                                                    |                                                                                                    |                                                                     |
| JKR Rendszer 1.0.0.89                                                                                                    |                                                                                                    |                                                                                                    | © 201                                                                                                    | 16 - Országos Egészségbiztosítási Pénztár   ny.jovedelemkieg@oep.hu |

213. ábra Hiányos jövedelemkiegészítési összeg mellett generált igénylőlap esetén megjelenő üzenet

A letöltött, kinyomtatott, aláírt majd bescannelt igénylőlapot az <u>Aláírt igénylőlap feltöltés</u> gombra való kattintással kell feltölteni. A rendszer csak PDF fájlokat fogad el.

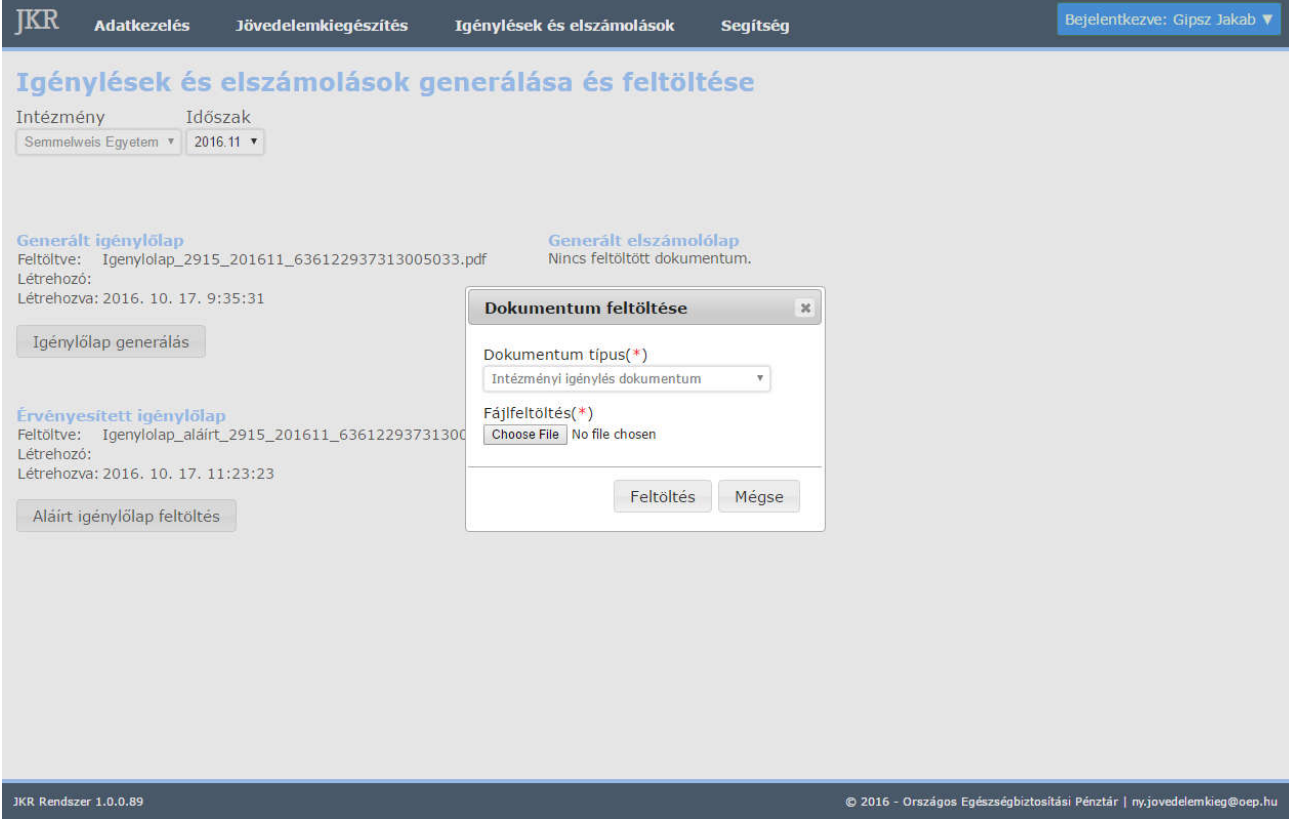

22. ábra: Aláírt igénylőlap feltöltésekor megjelenő ablak

A kiválasztás után kattintsunk a Feltöltés gombra, ezzel megtörténik a feltöltés.

A sikeresen feltöltött igénylőlapot megtekintheti és letöltheti az adott intézmény és elszámolási időszak kiválasztása után, a fájlnévre kattintva.

### V.2.2 Elszámolólapok generálása és feltöltése

Az elszámolások generálásának felületén a 2014. februárt követő hónapokra lehetséges elszámolási lapot generálni, amennyiben az adott hónapra van az EMMI által érvényesített igénylése az intézménynek. Az elszámolólap generálásához kattintsunk az Elszámolólap generálás és részletek megtekintése gombra.

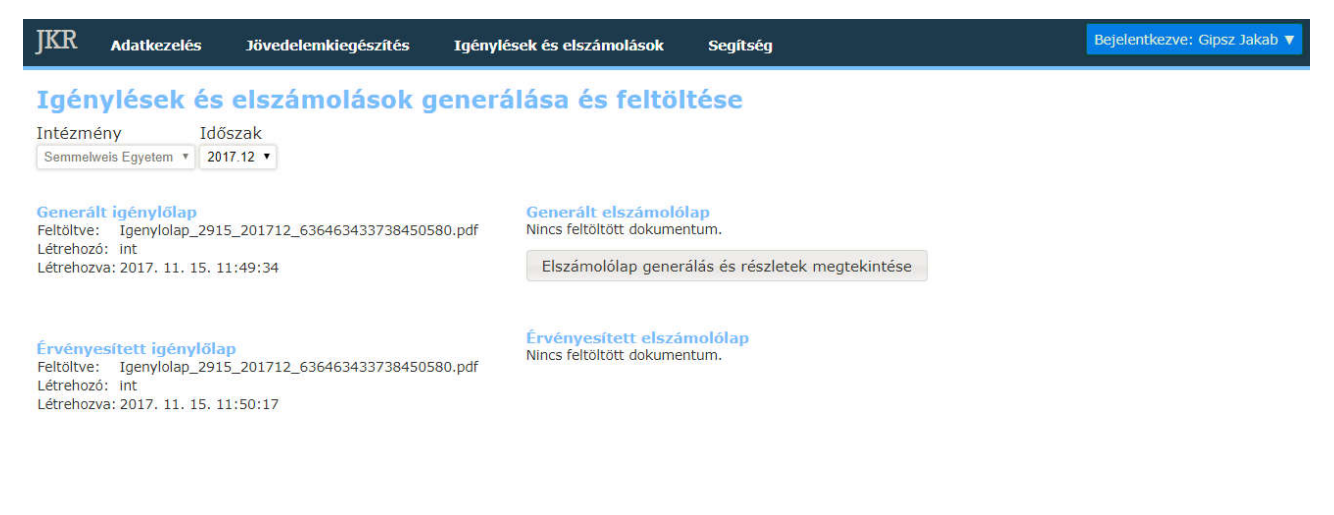

JKR Rendszer 1.1.0.3

© 2017 - Nemzeti Egészségbiztosítási Alapkezelő | support@abesse.hu

23. ábra: Elszámolólap generálás felület

| zámolá                                                            | si ad                                                                                                    | dus Név A                                                                                                    | TA1 szám                                                                                                    | NYUFIG                                                                                                    | Igényelt                                                                                             | Igényelt<br>munkáltatói | Számfejtett           | Számfejtett                                | Igényelt és<br>számfejtett | Marianuzás  |
|-------------------------------------------------------------------|----------------------------------------------------------------------------------------------------|----------------------------------------------------------------------------------------------------|----------------------------------------------------------------------------------------------------|----------------------------------------------------------------------------------------------------|----------------------------------------------------------------------------------------------------|-------------------------|-----------------------|--------------------------------------------|----------------------------|-------------|
| 10                                                                | i i cui                                                                                                    | nu: wev -                                                                                                    | 140 52810                                                                                                    | törzsszám                                                                                                    | bruttó JK                                                                                            | költség                 | bruttó JK             | költség                                    | költség<br>különbsége      | megjegyzes  |
|                                                                   |                                                                                                    | x                                                                                                    | x                                                                                                    | x                                                                                                    |                                                                                                    |                         |                       |                                            |                            | ] :         |
| 101                                                               |                                                                                                    | Anonymous 101                                                                                                    | 000-001-014                                                                                                    | 123-00101-1                                                                                                    | 259 351                                                                                              | 57 057                  | 259 351               | 57 057                                     | 0                          |             |
| 1013                                                              | _                                                                                                    | Anonymous 1013                                                                                                    | 000-010-137                                                                                                    | 123-01013-1                                                                                                    | 232 784                                                                                              | 51 213                  | 232 784               | 51 213                                     | 0                          |             |
| 1016                                                              | _                                                                                                    | Anonymous 1016                                                                                                    | 000-010-168                                                                                                    | 123-01016-1                                                                                                    | 192 490                                                                                              | 42 348                  | 192 490               | 42 348                                     | 0                          |             |
| 1035                                                              |                                                                                                    | Anonymous 1035                                                                                                    | 000-010-357                                                                                                    | 123-01035-1                                                                                                    | 252 379                                                                                              | 55 523                  | 252 379               | 55 523                                     | 0                          |             |
| 1036                                                              | -                                                                                                    | Anonymous 1040                                                                                                    | 000-010-364                                                                                                    | 123-01036-1                                                                                                    | 405 699                                                                                              | 89 254                  | 405 699               | 52 910                                     | 0                          |             |
|                                                                   |                                                                                                    |                                                                                                    |                                                                                                    |                                                                                                    |                                                                                                    |                         |                       |                                            |                            |             |
| r¤ Excel ex                                                       | port                                                                                                    |                                                                                                    |                                                                                                    |                                                                                                    | Oldal 1                                                                                              | /1 2                    | 20 🔻                  |                                            |                            | Oldal 1 - 6 |
| စ Excel ex<br>nogatá                                              | port<br>Sra V                                                                                                    | vonatkozó összesített ad                                                                                                    | atok                                                                                                    | -ter                                                                                                    | << Oldal 1                                                                                           | /1 >> >= 2              | 10 🔻                  |                                            |                            | Oldal 1 - 6 |
| ⊕ Excel ex<br>mogatá                                              | port<br>Sra V                                                                                                    | vonatkozó összesített ad<br>2.1                                                                                                    | atok<br>A vonatko                                                                                                    | zási hónap m                                                                                                    | Oldal 1<br>egnevezése                                                                                | /1 >> 2<br>2017.12.     | 10 🔻                  |                                            |                            | Oldal 1 - 6 |
| ı¤ Excel ex<br>nogată<br>2.2 /                                    | port<br>sra v<br>A vona                                                                                                    | vonatkozó összesített ad<br>2.1<br>atkozási hónapra igényelt támoga<br>(igényiðiap                                                                                                    | atok<br>A vonatko<br>tás összesítel<br>2.2. pontjába                                                                   | zási hónap m<br>tt (szuperbrut<br>n meghatároz                                                                                         | egnevezése<br>tó) összege<br>rott összeg)                                                            | /1 *** 2<br>2017.12.    | 1 931                 | 002 Ft                                     |                            | Oldal 1 - 6 |
| ı¤ Excel ex<br>nogată<br>2.2 /<br>2.3                             | port<br>STA V<br>Vona<br>S A C                                                                                                    | vonatkozó összesített ad<br>2.1<br>atkozási hónapra igényelt támoga<br>(igénylőlap<br>dolgozóknak összesen számfejtet                                                                                                    | atok<br>A vonatko<br>tás összesítel<br>2.2. pontjába<br>t jövedelemk                                                   | zási hónap m<br>tt (szuperbrut<br>n meghatáro;<br>iegészítés bru                                                                       | egnevezése<br>tó) összege<br>tót összeg)<br>ttó összege                                              | )/1 »→ ×: 2<br>2017.12. | © ▼<br>1 931<br>1 582 | 002 Ft<br>788 Ft                           |                            | Oldal 1 - 6 |
| <sup>(3)</sup> Excel ex<br><b>nogatá</b><br>2.2 /<br>2.3<br>2.4   | port<br>SFA V<br>Vona<br>C A 2.3                                                                                                    | vonatkozó összesített ad<br>2.1<br>atkozási hónapra igényelt támoga<br>(igényiőlap<br>dolgozóknak összesen számfejtet<br>3. pont alapján a kifizetőt terhelő                                                                                                   | atok<br>A vonatko<br>tás összesítel<br>2.2. pontjába<br>t jövedelemk<br>közterhek ös                                   | zási hónap m<br>tt (szuperbrut<br>n meghatáro;<br>iegészítés bru                                                                       | egnevezése<br>tó) összege<br>tott összeg)<br>ttó összege<br>ont 22%-a)                               | 2017.12.                | 1 931<br>1 582<br>348 | 002 Ft<br>788 Ft<br>214 Ft                 |                            | Oldal 1 - 6 |
| ı¤ Excel ex<br>nogată<br>2.2 /<br>2.3<br>2.4<br>nem h             | port<br>SF3 V<br>Vona<br>A vona<br>A 2.3<br>A 2.3                                                                                                    | vonatkozó összesített ad<br>2.1<br>atkozási hónapra igényelt támoga<br>(igénylőlap<br>dolgozóknak összesen számfejtet<br>3. pont alapján a kifizetőt terhelő<br>nált támogatási összeg                                                                         | atok<br>A vonatko<br>tás összesítet<br>2.2. pontjába<br>t jövedelemk<br>közterhek ös                                   | zási hónap m<br>tt (szuperbrut<br>meghatároz<br>iegészítés bru<br>sszege (2.3. p                                                       | egnevezése<br>tó) összege<br>tót összeg)<br>ttó összege<br>ont 22%-a)                                | 2017.12.                | 1 931<br>1 582<br>348 | 002 Ft<br>788 Ft<br>214 Ft                 |                            | Oldal 1 - 6 |
| t <sup>p</sup> Excel ex<br>nogatá<br>2.2 /<br>2.3<br>2.4<br>nem h | port<br>STA V<br>A vona<br>3 A C<br>A 2.3<br>A 2.3 | vonatkozó összesített ad<br>2.1<br>atkozási hónapra igényelt támoga<br>(igényiőlap<br>dolgozóknak összesen számfejtet<br>3. pont alapján a kifizetőt terhelő<br>nált támogatási összeg<br>1 Fel nem használt szuperbrutt                                       | atok<br>A vonatko<br>tás összesítel<br>2.2. pontjába<br>t jövedelemk<br>közterhek ös<br>ó összeg öss:                  | zási hónap m<br>tt (szuperbrut<br>n meghatáro:<br>legészítés bru<br>szege (2.3. p<br>zesen [2.2 – (                                    | egnevezése<br>tó) összege<br>rott összeg)<br>ttó összege<br>ont 22%-a)<br>2.3 + 2.4)]                | 2017.12.                | 1 931<br>1 582<br>348 | 002 Ft<br>788 Ft<br>214 Ft<br>0 Ft         |                            | Oldal 1 - 6 |
| Excel ex nogatá 2.2 / 2.3 2.4 nem h 3.2                           | port<br>STA V<br>A vona<br>A 2.3<br>A 2.3<br>A kifi                                                                                                    | vonatkozó összesített ad<br>2,1<br>atkozási hónapra igényelt támoga<br>(igénylőlap<br>dolgozóknak összesen számfejtet<br>3. pont alapján a kifizetőt terhelő<br>nált támogatási összeg<br>1. Fel nem használt szuperbrutt<br>fizetőt terhelő közterhek fennmar | atok<br>A vonatko<br>tás összesítel<br>2.2. pontjába<br>t jövedelemk<br>közterhek ös<br>ó összeg öss:<br>adó összege ( | zási hónap m<br>tt (szuperbrut<br>n meghatáro;<br>iegészítés bru<br>iszege (2.3. p<br>zesen [2.2 – (<br>(igényiőlap 2.<br>elszámolólap | egnevezése<br>tó) összege<br>tót összege<br>ont 22%-a)<br>2.3 + 2.4)]<br>2.1 pontja -<br>2.4 pontja) | 2017.12.                | 1 931<br>1 582<br>348 | 002 Ft<br>768 Ft<br>214 Ft<br>0 Ft<br>0 Ft |                            | Oldal 1 - 6 |

Segítség

Igénylések és elszámolások

IKR

Adatkezelés

Jövedelemkiegészítés

24. ábra: Elszámolási adatok rögzítése

A gombra való kattintás után megjelenik az Elszámolási adatok rögzítése oldal. A oldalon megjelenő listában láthatók az intézményhez tartozó munkavállalóknak igényelt bruttó jövedelemkiegészítés összege, valamint a jövedelemkiegészítéshez tartozó munkáltatói költség mértéke. A listában csak azok a munkavállalók jelennek meg, akikre történt igénylés az adott hónapban. A táblázat előre ki van töltve – a rendszer feltételezi, hogy minden munkavállalónak a neki igényelt bruttó összeg került kifizetésre. Természetesen az egyes sorok szerkeszthetők a mellettük lévő Szerkesztés gombra kattintva.

Az oldal alján megjelenő összesítésben látható összegek számítása az érvényesített igénylés és a listában lévő összegek alapján történik.

| Elszámolási adatok rögzítése                                                               |                |        |        |      |
|--------------------------------------------------------------------------------------------|----------------|--------|--------|------|
| Munkavállaló adatai                                                                        |                |        |        |      |
| Név                                                                                        | Anonymous 1016 |        |        |      |
| Születési idő                                                                              | 1944.08.28.    |        |        |      |
| TAJ szám                                                                                   | 000-010-168    |        |        |      |
| Fámogatásra vonatkozó adatok                                                               |                |        |        |      |
| A vonatkozási hónapra igényelt támogatás bruttó<br>összege                                 | 192 490 Ft     |        |        |      |
| A vonatkozási hónapra igényelt támogatáshoz<br>tartozó munkáltatói költség összege         | 42 348 Ft      |        |        |      |
| A munkavállalónak összesen számfejtett<br>jövedelemkiegészítés bruttó összege(*)           |                | 192490 | Ft     |      |
| A kifizetőt terhelő közterhek összege (a<br>számfejtett bruttó jövedelemkiegészítés 22%-a) |                | 42348  | Ft     |      |
| Indoklás eltérés esetén                                                                    |                |        |        |      |
|                                                                                            |                |        |        |      |
|                                                                                            |                |        |        |      |
|                                                                                            |                |        |        |      |
| 1.                                                                                         |                |        |        |      |
| J.                                                                                         |                |        | Mentés | Mégs |

25. ábra: Elszámolási adatok rögzítése

A megjelenő ablakban meg lehet adni, hogy az adott munkavállalónak mennyi bruttó összeg került kifizetésre – ez az összeg nem lehet nagyobb, mint az igényelt bruttó jövedelemkiegészítés. Amennyiben kevesebb, mint az igényelt bruttó jövedelemkiegészítés, érdemi indoklás megadása kötelező. A módosítások elvégzése után kattintsunk a <u>Mentés</u> gombra, ezzel az ablak bezáródik és a beírt adatok rögzítésre kerülnek – a változtatás megjelenik a listában is.

Amennyiben az adatok a listában helyesek, a <u>Mentés és generálás</u> gombra való kattintással megtörténik az elszámolólap generálása. Az elszámolólap az előbb bemutatott Igénylő- és elszámolólapok generálása és feltöltése felületen tölthető le.

Bizonyos esetekben előfordulhat, hogy az adott hónaphoz tartozó elszámolásnál nem elérhetőek a tételes elszámolási adatok (ekkor nem látható a lista, helyette a "Tételes elszámolási adatok erre a hónapra vonatkozóan, ennél az intézménynél nem állnak rendelkezésre." figyelmeztetés olvasható). Ekkor az elszámolólap generálásakor a 2.3 sorszámú mező és a 3.3 sorszámú mező megadása szükséges, a többi érték a rendszerből kalkulált. Kitöltést követően a Mentés és generálás gombra kattintva elkészül az elszámolás.

Amennyiben a generált elszámolólap tartalmilag és formailag is megfelelő, kinyomtatás, aláírás és beszkennelés után az <u>Aláírt elszámolólap feltöltés</u> gomb segítségével tudja feltölteni, követve a rendszer utasításait.

Fontos, hogy a 2018. januári igénylési időszak előtti hónapok esetében az elszámolás az eddig ismert módon történik; a régebbi hónapok elszámolásaira vonatkozó szabályok változatlanok.

## VI. Igénylések és elszámolások, kapcsolódó dokumentumok nyomon követése

### VI.1 Aktuális hónap

Az <u>Aktuális hónap</u> menüpontban, mindig az aktuális hónaphoz tartozó igénylés és elszámolás jelenik meg. Ezen a felületen az adott hónap történései jelennek meg. Ez a funkció segíti és teszi átláthatóbbá a mindennapi munkát. A fülekre kattintva lehet az Intézményi igénylés és Intézményi elszámolás fülek közül választani és az azokon szereplő dokumentumot (igénylőlap, elszámoló lap) letölteni, a <u>Dokumentum</u> <u>letöltése</u> linkre kattintva. Ahol nem jelenik meg a dokumentum letöltése link, ott még nem került feltöltésre igénylőlap/elszámoló lap.

| JKR                                         | Ada                                       | tkezel                    | és Jövedelemkiegészítés                    | Igénylések és       | elszámolások         | Segítség              |                        | Bejelent             | tkezve: Gipsz Jakab 🔻 |
|---------------------------------------------|-------------------------------------------|---------------------------|--------------------------------------------|---------------------|----------------------|-----------------------|------------------------|----------------------|-----------------------|
| <b>Igér</b><br>Intézm<br><sup>Semmele</sup> | <b>iylé</b><br>ény<br><sup>weis Egy</sup> | sek                       | És elszámolások<br>Év Hónap<br>2016 • 11 • | áttekintése         | è                    |                       |                        |                      |                       |
| Inté:                                       | zményi<br>Év                              | igény<br><sub>Hónap</sub> | és Intézményi elszámolás<br>Intezmény ⇔    | Generált igénylőlap | Generáló felhasználó | Generálás időpontja   | Érvényesített igénylől | Feltöltő felhasználó | Feltöltés időpontja   |
| x                                           | x                                         | x                         |                                            | x                   | x                    | x                     |                        | ×                    | x                     |
| 11162                                       | 2016                                      | 11                        | Semmelweis Egyetem                         | Dokumentum letöltés | e                    | 2016. 10. 29. 0:40:09 | Dokumentum letöltése   |                      | 2016. 10. 17. 11:23:2 |
|                                             |                                           |                           | 26. á                                      | bra: Igénylések     | és elszámolás        | ok áttekintése        | felület                |                      |                       |

### VI.2 Összes hónap

Az <u>Összes hónap</u> menüpontra kattintva az eddigi összes hónaphoz tartozó igénylés és elszámolás jelenik meg. Ily módon ez a felület az összes hónap történéseit követi nyomon, ezzel is segítve a mindennapi munkát, adminisztrációt.

| JKR | Adatkezelés | Jövedelemkiegészítés | Igénylések és elszámolások | Segítség | Bejelentkezve: Gipsz Jakab 🔻 |
|-----|-------------|----------------------|----------------------------|----------|------------------------------|
|     |             |                      |                            |          |                              |
|     | Hónapok     |                      | Generálás és feltöltés     |          |                              |
|     |             |                      |                            |          |                              |
|     |             |                      |                            |          |                              |
|     |             |                      |                            |          |                              |

27. ábra: Igénylések és elszámolások az Összes hónapban

A felületen le lehet tölteni a dokumentumokat (igénylőlap, elszámoló lap) is. A fülekre kattintva lehet az Intézményi igénylés és Intézményi elszámolás lapok közül választani, és az azokon szereplő dokumentumot (igénylőlap, elszámoló lap) letölteni.

|       | ményi | igényl | és Intézményi elszámolás |                      |                      |                        |                        |                      |                       |
|-------|-------|--------|--------------------------|----------------------|----------------------|------------------------|------------------------|----------------------|-----------------------|
| ID    | Év    | Hónap  | Intezmény 🗢              | Generált igénylőlap  | Generáló felhasználó | Generálás időpontja    | Érvényesített igénylől | Feltöltő felhasználó | Feltöltés időpontja   |
| ×     | ×     | ×      | x                        |                      | ×                    | x                      |                        | ×                    | x                     |
| 11162 | 2016  | 11     | Semmelweis Egyetem       | Dokumentum letöltése |                      | 2016. 10. 29. 0:40:09  | Dokumentum letöltése   |                      | 2016. 10. 17. 11:23:2 |
| 10852 | 2016  | 10     | Semmelweis Egyetem       | Dokumentum letöltése |                      | 2016, 09, 14, 14:14:4  | Dokumentum letöltése   |                      | 2016. 09. 15. 10:30:4 |
| 10563 | 2016  | 9      | Semmelweis Egyetem       | Dokumentum letöltése |                      | 2016. 08. 16. 13:00:3  | Dokumentum letöltése   |                      | 2016. 08. 17. 12:13:1 |
| 10246 | 2016  | 8      | Semmelweis Egyetem       | Dokumentum letöltése |                      | 2016.07.18.10:59:0     | Dokumentum letöltése   |                      | 2016.07.18.13:49:0    |
| 9967  | 2016  | 7      | Semmelweis Egyetem       | Dokumentum letöltése |                      | 2016. 06. 21. 15:37:0  | Dokumentum letöltése   |                      | 2016. 06. 22. 8:25:32 |
| 9653  | 2016  | 6      | Semmelweis Egyetem       | Dokumentum letöltése |                      | 2016. 05. 17. 10:08:5  | Dokumentum letöltése   |                      | 2016. 05. 18. 8:19:17 |
| 331   | 2016  | 5      | Semmelweis Egyetem       | Dokumentum letöltése |                      | 2016. 04. 14. 13:34:04 | Dokumentum letöltése   |                      | 2016. 04. 15. 12:47:4 |
| 9015  | 2016  | 4      | Semmelweis Egyetem       | Dokumentum letöltése |                      | 2016. 03. 11. 12:11:1  | Dokumentum letöltése   |                      | 2016.03.16.15:47:5    |
| 3806  | 2016  | 3      | Semmelweis Egyetem       | Dokumentum letöltése |                      | 2016. 02. 11. 11:16:5  | Dokumentum letöltése   |                      | 2016. 02. 12. 11:34:5 |
| 3596  | 2016  | 2      | Semmelweis Egyetem       | Dokumentum letöltése |                      | 2016. 01. 13. 15:18:2  | Dokumentum letöltése   |                      | 2016, 01, 14, 13:04:2 |
| 8389  | 2016  | 1      | Semmelweis Egyetem       | Dokumentum letöltése |                      | 2015. 12. 09. 13:51:3  | Dokumentum letöltése   |                      | 2015, 12, 10, 13:34:2 |
| 3157  | 2015  | 12     | Semmelweis Egyetem       | Dokumentum letöltése |                      | 2015. 11. 16. 10:02:4  | Dokumentum letöltése   |                      | 2015. 11. 17. 11:01:3 |
| 914   | 2015  | 11     | Semmelweis Egyetem       | Dokumentum letöltése |                      | 2015. 10. 14. 9:45:21  | Dokumentum letöltése   |                      | 2015, 10, 15, 10:21:3 |
| 7699  | 2015  | 10     | Semmelweis Egyetem       | Dokumentum letöltése |                      | 2015. 09. 15. 11:11:4  | Dokumentum letöltése   |                      | 2015.09.16.13:48:5    |
| 7447  | 2015  | 9      | Semmelweis Egyetem       | Dokumentum letöltése |                      | 2015. 08. 12. 15:23:4  | Dokumentum letöltése   |                      | 2015. 08. 13. 11:23:3 |
| 5252  | 2015  | 8      | Semmelweis Egyetem       | Dokumentum letöltése |                      | 2015, 07, 15, 10:03:2  | Dokumentum letöltése   |                      | 2015. 07. 16. 13:23:0 |
| 5049  | 2015  | 7      | Semmelweis Egyetem       | Dokumentum letöltése |                      | 2015. 06. 16. 13:28:4  | Dokumentum letöltése   |                      | 2015. 06. 17. 15:39:4 |
| 5812  | 2015  | 6      | Semmelweis Egyetem       | Dokumentum letöltése |                      | 2015. 05. 15. 8:56:12  | Dokumentum letöltése   |                      | 2015. 05. 19. 9:28:56 |
| 5565  | 2015  | 5      | Semmelweis Egyetem       | Dokumentum letöltése |                      | 2015. 04. 15. 8:09:08  | Dokumentum letöltése   |                      | 2015. 04. 28. 12:19:0 |
| 5389  | 2015  | 4      | Semmelweis Egyetem       | Dokumentum letöltése |                      | 2015. 03. 18. 9:08:20  | Dokumentum letöltése   |                      | 2015. 03. 19. 10:10:4 |

28. ábra: Igénylések és elszámolások áttekintése Összes hónapra

### VII. Intézmények

### VII.1.1 Saját intézményi adatok módosítása

Az intézményi felhasználóknak lehetőségük van a saját intézményük adatainak a szerkesztésére. Az adatmódosításhoz használható felület az Adatkezelés menü Saját intézmény adatok pontja alatt érhető el. A módosítást, adatbevitelt követően a <u>Mentés</u> gombbal lehet az adatokat rögzíteni.

### VIII. Felhasználók

### VIII.1.1 Intézményi felhasználók karbantartása

Minden intézménynél legalább két kapcsolattartó megjelölése kötelező, de ezen felül további több is megadható intézményenként. Az intézményhez tartozó felhasználókat (kapcsolattartókat) az Adatkezelés menü Intézményi felhasználók karbantartása menüpont alatt találjuk.

A szerkesztés ikonra kattintva az intézményi felhasználó adatait módosíthatjuk (ideértve a felhasználónevet és a felhasználó státuszát is). Az Új jelszó beállító üzenet generálása gombra kattintva a rendszer megváltoztatja az adott felhasználó jelszavát, és egy e-mailt küld a felhasználónak az új jelszóval. Az adatok a <u>Mentés</u> gombra kattintva menthetők.

Fontos, hogy ha egy felhasználót törölt státuszba állítunk, akkor nem tud bejelentkezni (később újból lehet aktiválni). Amennyiben egy kapcsolattartó munkavállalói jogviszonya megszűnik, az Intézmény felelőssége, hogy törölt státuszba állítsa, így megakadályozva a jogosulatlan rendszer hozzáférést.

| Intézményi felhasználó szerkesztése                                                                                                    |                                                                         |
|----------------------------------------------------------------------------------------------------|-------------------------------------------------------------------------|
| Intézményi felhasználó szerkesztése<br>Státusz Oktri<br>Tord<br>Szerepkör Intézmény Semme<br>Titulus<br>Név(*) Testuser<br>Felhasználónév(*) demo<br>Email(*) noreply@<br>Munkakör(*) [gazgató<br>Telefonszám 123-555<br>Megjegyzés<br>Megjegyzés | vit<br>nyi felhasználó •<br>weis Egyetem •<br>Alice<br>Babesse hu<br>5  |
|                                                                                                    |                                                                         |
| JKR Rendszer 1.0.0.89                                                                                                    | © 2016 - Országos Egészségbiztosítási Pénztár   ny.jovedelemkieg@oep.hu |

29. ábra: Intézményi felhasználó adatainak szerkesztése felület

### VIII.1.2 Új intézményi felhasználó felvitele

Az Intézményi felhasználók felületen, a lap alján található <u>Új felhasználó</u> gombra kattintva lehetséges új felhasználót rögzíteni. A felhasználó adatainak kitöltése után kattintsunk a <u>Mentés</u> gombra. Ekkor a rendszer létrehozza a felhasználót, és küld a felületen megadott e-mail címre egy, a felhasználói fiók aktiválásához használandó e-mailt (benne az aktiváló linkkel). Emiatt különösen fontos, hogy érvényes és létező e-mail címet adjunk meg.

Nemzeti Egészségbiztosítási Alapkezelő 1139 Budapest, Váci út 73/A Központi telefon: +36 1 350 2001 Központi fax: +36 1 298 2403

| JKR        | Adatkezelés    | Jövedelemkiegészítés | Igénylések és elszámoláso | k Segítség                                | Bejelentkezve: Gipsz Jakab 🔻                                           |
|------------|----------------|----------------------|---------------------------|-------------------------------------------|------------------------------------------------------------------------|
| Új in      | tézményi       | felhasználó rög      | zítése                    |                                           |                                                                        |
|            |                |                      | Státusz                   | <ul> <li>Aktív</li> <li>Törölt</li> </ul> |                                                                        |
|            |                |                      | Szerepkör                 | Intézményi felhasználó 🔻                  |                                                                        |
|            |                |                      | Intézmény                 | Semmelweis Egyetem 🔻                      |                                                                        |
|            |                |                      | Titulus                   |                                           |                                                                        |
|            |                |                      | Név(*)                    |                                           |                                                                        |
|            |                |                      | Felhasználónév(*)         |                                           |                                                                        |
|            |                |                      | Email(*)                  |                                           |                                                                        |
|            |                |                      | Munkakör(*)               |                                           |                                                                        |
|            |                |                      | Telefonszám               |                                           |                                                                        |
|            |                |                      | Megjegyzés                |                                           |                                                                        |
|            |                |                      |                           |                                           |                                                                        |
|            |                |                      |                           |                                           |                                                                        |
|            |                |                      |                           |                                           |                                                                        |
|            |                |                      |                           |                                           |                                                                        |
| Menté      | s Vissza a fel | használó listára     |                           |                                           |                                                                        |
|            |                |                      |                           |                                           |                                                                        |
|            |                |                      |                           |                                           |                                                                        |
|            |                |                      |                           |                                           |                                                                        |
| 1KD Bonder | ror 1 0 0 80   |                      |                           |                                           | 116 - Orenágon Esérerénkinteritési Bénetés I m. joundeber liss@eser ku |
| JKK Kendsz |                |                      |                           | - U 2                                     | oto - orszagos Egeszsegorztosnasi Penztar   hyjovedelemkleg@oep.nu     |

### 30. ábra: Új intézményi felhasználó rögzítése lap

### VIII.1.3 Saját jelszó módosítása

A saját jelszavunk módosításához először jelentkezzünk be a rendszerbe, majd kattintsunk a jobb felső sarokban található kék színű gombra. A lenyíló menüben találjuk a saját felhasználói fiókunkhoz tartozó adminisztratív funkciókat.

| JKR                                                  | Adatkezelés                                                                        | Jövedelemkiegészítés                                                                                                    | Igénylések és elszámolások                                                                                                    | Segítség                                                                                                    | Bejelentkezve: Gipsz Ja                                                           | ikab 🔻 |
|------------------------------------------------------|------------------------------------------------------------------------------------|----------------------------------------------------------------------------------------------------|----------------------------------------------------------------------------------------------------|----------------------------------------------------------------------------------------------------|-----------------------------------------------------------------------------------|--------|
| Ön, mint e<br>intézmény<br>A közszfér<br>alapján kio | érintett Munkáltato<br>e igényéhez kapcs<br>ában alkalmazanc<br>dolgozott gyakorla | ó, (egészségügyi szolgáltató – k<br>solódó költségvetési támogatásá<br>ló nyugdíjpolitikai elveknek az é<br>i végrehajtási eljárásrendet az | Üdvözöljük a Jk<br>öltségvetési szerv) jelen rendszer ha<br>ti biztosítani.<br>gészségügyi dolgozók vonatkozásábz<br>alábbiakban olvashatja. | <b>R rendszerben</b><br>sználatával tudja az érintett egészségügyi dolgozója jövedelemk<br>n történő érvényesítéséről és végrehajtásáról szóló 124/2013 i | Felhasználói adatok<br>kezelése<br>Jelszó módosítása<br>Üzenetek<br>Kíjelentkezés | ve az  |
| A                                                    |                                                                                    |                                                                                                    |                                                                                                    | 1112                                                                                                    | d=1===21, 29,d=1==21.                                                             |        |

A jobb felső sarokban a Felhasználói adatok kezelése, Jelszó módosítása, Üzenetek és Kijelentkezés funkciók találhatók.

A Jelszó módosítása opcióra kattintva az alábbi felület érhető el:

| JKR | Adatkezelés | Jövedelemkiegészítés | Igénylések és elszá                                                      | imolások                      | Segítség                                               | Bejelentkezve: Gipsz Jakab 🔻 |
|-----|-------------|----------------------|--------------------------------------------------------------------------|-------------------------------|--------------------------------------------------------|------------------------------|
|     |             |                      | Jelszó módos                                                             | sítása                        |                                                        |                              |
|     |             |                      | Jelenleg bejelentkezve: in                                               | itezmeny                      |                                                        |                              |
|     |             |                      | A jelszó módosításához m<br>új jelszót kétszer. A mente<br>új jelszavát. | eg kell adnia<br>ést követően | a régi jelszavát, majd az<br>a belépéshez használja az |                              |
|     |             |                      | Jelenlegi jels                                                           | szó(*)                        |                                                        |                              |
|     |             |                      | Új jels                                                                  | szó(*)                        |                                                        |                              |
|     |             |                      | Új jelszó megerősíté                                                     | ése(*)                        |                                                        |                              |
|     |             |                      | Jelszó módosítása                                                        | Mégse                         |                                                        |                              |
|     |             |                      |                                                                          |                               |                                                        |                              |

### 32. ábra: Felhasználói jelszó módosítása

Ezen a felületen meg kell adni a régi jelszót, majd kétszer az új jelszót is. A Jelszó módosítása gombra való kattintás után már az új jelszavunkkal tudunk bejelentkezni.

### VIII.1.4 Saját felhasználói adatok kezelése

A saját felhasználói adataink módosításához először jelentkezzünk be a rendszerbe, majd kattintsunk a jobb felső sarokban található kék színű gombra. A lenyíló menüben találjuk a saját felhasználói fiókunkhoz tartozó adminisztratív funkciókat. A <u>Felhasználói adatok kezelése</u> opciót választva eljutunk az alább látható felületre.

| JKR | Adatkezelés | Jövedelemkiegészítés | Igénylések és elszámoláso       | k Segítség               | Bejelentkezve: Gipsz Jakab 🔻 |
|-----|-------------|----------------------|---------------------------------|--------------------------|------------------------------|
|     |             | Felhaszná            | lói adatok kezel                | ése                      |                              |
|     |             | Kerem modositsa az   | z adatokat, majd nyomja meg a i | lentes gombot.           |                              |
|     |             |                      | Felhasználó ID                  | 552                      |                              |
|     |             |                      | Felhasználónév                  | intezmeny                |                              |
|     |             |                      | Státusz                         | Aktív                    |                              |
|     |             |                      | Titulus                         |                          |                              |
|     |             |                      | Név(*)                          | Gipsz Jakab              |                              |
|     |             |                      | Email(*)                        | noreply1@abesse.hu       |                              |
|     |             |                      | Munkakör(*)                     | Adminisztratív munkatárs |                              |
|     |             |                      | Telefonszám                     |                          |                              |
|     |             | Mentés Még           | jse                             |                          |                              |

© 2016 - Országos Egészségbiztosítási Pénztár | ny.jovedelemkieg@oep.hu

Itt, miután elvégeztük a szükséges módosításokat, a <u>Mentés</u> gombra kattintással rögzíthetjük a változtatásokat. Figyeljünk arra, hogy mindig érvényes e-mail címet adjunk meg.

## IX. Üzenetek

A JKR rendszerben a szolgáltatónak lehetősége van arra, hogy rövid, tájékoztató üzeneteket jelenítsen meg az egészségügyi intézményekhez tartozó felhasználóknak, bejelentkezés után. Ezek az üzenetek a jobb felső sarokban jelennek meg.

### IX.1 Üzenetek megtekintése

Minden felhasználónak lehetősége van az értesítő üzenetek megtekintésére. Ehhez bejelentkezés után a jobb felső sarokból lenyíló menüben az Üzenetek menüpontra kell kattintani (a 31. ábrán látható). A menüpont egy listanézetet tartalmazó oldalra visz bennünket, ahol láthatjuk az aktuális felhasználónak címzett üzeneteket.

|                | elés Jövec | lelemkiegészítés | Igénylések és elszá | molások Segítség |               |        | Bejelentkezve: Gipsz Ja |
|----------------|------------|------------------|---------------------|------------------|---------------|--------|-------------------------|
| enetek         |            |                  |                     |                  |               |        |                         |
|                |            |                  |                     |                  |               |        |                         |
| ejövö üzenetel | k.         |                  |                     |                  |               |        |                         |
| ID 🔶           | Státusz    | Feladó           | Érvényesség kezdete | Érvényesség vége |               | Üzenet | 17                      |
| 3              | × Mind ▼   | × Administrator  | x                   | x 2017 04 29     | X Tesztűzenet |        |                         |
| 2              | AKUV       | Auministrator    | 2017. 05. 29.       | 2017. 04. 29.    | iesztuzenet.  |        |                         |
|                |            |                  |                     |                  |               |        |                         |
|                |            |                  |                     |                  |               |        |                         |
|                |            |                  |                     |                  |               |        |                         |
|                |            |                  |                     |                  |               |        |                         |
|                |            |                  |                     |                  |               |        |                         |
|                |            |                  |                     |                  |               |        |                         |
|                |            |                  |                     |                  |               |        |                         |
|                |            |                  |                     |                  |               |        |                         |
|                |            |                  |                     |                  |               |        |                         |
|                |            |                  |                     |                  |               |        |                         |
|                |            |                  |                     |                  |               |        |                         |
|                |            |                  |                     |                  |               |        |                         |
|                |            |                  |                     |                  |               |        |                         |
|                |            |                  |                     |                  |               |        |                         |
|                |            |                  |                     |                  |               |        |                         |
|                |            |                  |                     |                  |               |        |                         |
|                |            |                  |                     |                  |               |        |                         |
|                |            |                  |                     |                  |               |        |                         |
|                |            |                  |                     |                  |               |        |                         |
|                |            |                  |                     |                  |               |        |                         |
|                |            |                  |                     |                  |               |        |                         |
|                |            |                  |                     |                  |               |        |                         |
|                |            |                  |                     |                  |               |        |                         |
|                |            |                  |                     |                  |               |        |                         |
|                |            |                  |                     |                  |               |        |                         |
|                |            |                  |                     |                  |               |        |                         |
|                |            |                  |                     |                  |               |        |                         |
|                |            |                  |                     |                  |               |        |                         |
|                |            |                  |                     |                  |               |        |                         |
|                |            |                  |                     |                  |               |        |                         |
|                |            |                  |                     |                  |               |        |                         |
|                |            |                  |                     |                  |               |        |                         |
|                |            |                  |                     |                  |               |        |                         |
|                |            |                  |                     |                  |               |        |                         |
|                |            |                  |                     |                  |               |        |                         |
|                |            |                  |                     |                  |               |        |                         |
| P Excel export |            |                  | 10.                 | Oldal 1 / 1 20 ¥ |               |        | Oldal 1 - 1             |

JKR Rendszer 1.0.0.95

34. ábra: Bejövő üzenetek megtekintése

Az üzenet sora mellett lévő boríték ikonra kattintva megtekinthetjük az üzenet részleteit, illetve az <u>Olvasottnak jelölés és bezárás</u> gombra kattintva olvasottnak is jelölhetjük.

Ha egy üzenet érvényességi ideje lejár, vagy olvasottnak jelöljük, nem kapunk róla többet bejelentkezéskor felugró értesítést.

© 2017 - Nemzeti Egészségbiztosítási Alapkezelő | support@abesse.hu

Nemzeti Egészségbiztosítási Alapkezelő 1139 Budapest, Váci út 73/A Központi telefon: +36 1 350 2001 Központi fax: +36 1 298 2403

## X. További segítség

Amennyiben kérdése merülne fel, elsődlegesen az <u>ny.jovedelemkieg@neak.gov.hu</u> elektronikus levélcímen érdeklődhet. Sürgős esetben a +36 1 350 2001 telefonszámon, a 2125 vagy a 2126-os melléken állunk szíves rendelkezésre.